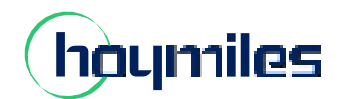

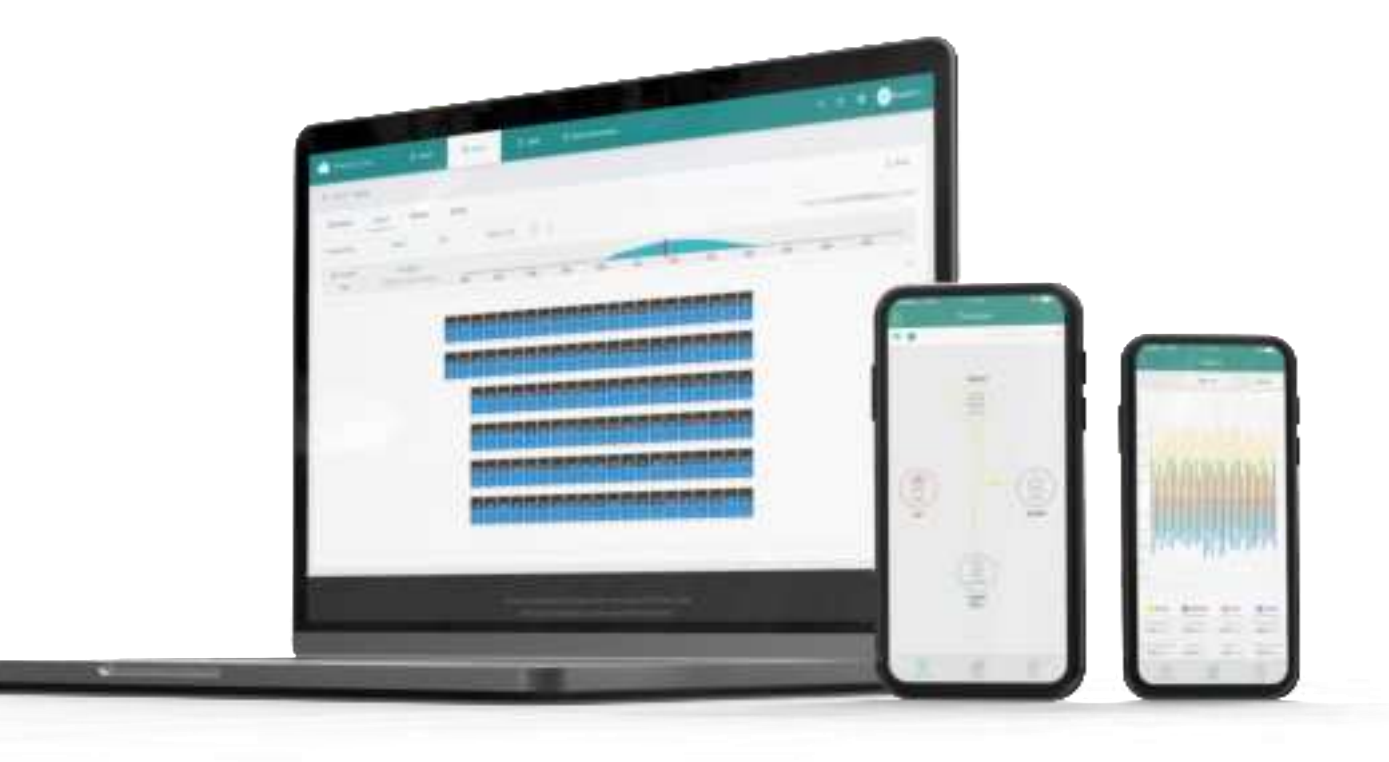

# S-Miles Cloud Monitoring Platform USER MANUAL

# **CONTENTS**

| 1. | Introduction                                      | 03 |
|----|---------------------------------------------------|----|
|    | 1.1 System Composition                            | 03 |
|    | 1.2 Installer & End-user App/Platform             | 03 |
|    | 1.2.1 App Download                                | 03 |
|    | 1.2.2 Platform                                    | 03 |
| 2. | App Settings and Data Query                       | 04 |
|    | 2.1 Configure the Network of DTU                  | 04 |
|    | 2.2 Change the Default Password                   | 05 |
|    | 2.3 Reset the Password of DTU                     | 06 |
|    | 2.4 Reconfigure the Network of DTU                | 06 |
|    | 2.5 App Local Data Query                          | 07 |
| 3. | About Monitoring Account                          | 08 |
|    | 3.1 Get a Hoymiles Distributor/Installer Account  | 08 |
|    | 3.2 Log in to the S-Miles                         | 08 |
|    | 3.3 Change Email and Password                     | 09 |
|    | 3.4 Delete an Account                             | 11 |
| 4. | Web Page Introduction                             | 11 |
|    | 4.1 Home Page                                     | 11 |
|    | 4.2 Plant Page                                    | 12 |
|    | 4.2.1 Create a Plant                              | 12 |
|    | 4.2.2 Edit Plant Basic Information                | 15 |
|    | 4.2.3 Transfer a PV Plant to Another Organization | 16 |
|    | 4.2.4 Update the Profile of Inverter              | 16 |
|    | 4.2.5 Delete a Plant                              | 17 |
|    | 4.2.6 Add a Plant to Favorites                    | 17 |
|    | 4.2.7 Check the Various Data of Device            | 18 |
|    | 4.3 O&M                                           | 19 |
|    | 4.3.1 Device Information Query                    | 19 |
|    | 4.3.2 DTU Maintenance                             | 19 |
|    | 4.3.2.1 Restart the DTU                           | 20 |
|    | 4.3.2.2 Restore the DTU Default Settings          | 20 |
|    | 4.3.2.3 Stop the Processing Command of DTU        | 20 |
|    | 4.3.2.4 Upgrade the DTU Firmware                  | 21 |
|    | 4.3.2.5 Replace the DTU                           | 21 |
|    | 4.3.3 Inverter Maintenance                        | 21 |
|    | 4.3.3.1 Turn on the Inverter                      | 22 |
|    | 4.3.3.2 Turn off the Inverter                     | 22 |
|    | 4.3.3.3 Restart the Inverter                      | 22 |
|    | 4.3.3.4 Restore the Inverter Default Settings     | 23 |
|    | 4.3.3.5 Clear the History of Inverter             | 23 |
|    | 4.3.3.6 Upload the Real-time Data                 | 23 |
|    | 4.3.3.7 Search the Device                         | 24 |
|    | 4.3.3.8 Select the Battery Type                   | 24 |

| 4.3.4 Alarm Query                  | 24                                                                                                    |
|------------------------------------|----------------------------------------------------------------------------------------------------|
| 4.3.5 Report Query                 | 25                                                                                                    |
| 4.3.6 Grid Profile Management      | 25                                                                                                    |
| 4.4 Org & User                     | 26                                                                                                    |
| 4.4.1 Organization Management      | 26                                                                                                    |
| 4.4.1.1 Create Organization        | 26                                                                                                    |
| 4.4.1.2 Organization Management    | 27                                                                                                    |
| 4.4.2 Org. User Management         | 27                                                                                                    |
| 4.4.3 Owner Management             | 28                                                                                                    |
| Smart Control Settings             | 28                                                                                                    |
| 5.1 Battery Smart Control          | 28                                                                                                    |
| 5.1.1 Self-consumption Mode        | 28                                                                                                    |
| 5.1.2 Economical Mode              | 29                                                                                                    |
| 5.1.3 Full Backup Mode             | 31                                                                                                    |
| 5.1.4 Pure Off-grid Mode           | 31                                                                                                    |
| 5.1.5 Force Charge Mode            | 32                                                                                                    |
| 5.1.6 Force Discharge Mode         | 32                                                                                                    |
| 5.2 Dry Contact Configuration      | 33                                                                                                    |
| 5.2.1 Set Earth Fault Alarm        | 33                                                                                                    |
| 5.2.2 Set the Working Mode of Load | 33                                                                                                    |
| 5.2.3 Generator Control            | 35                                                                                                    |
|                                    | <ul> <li>4.3.4 Alarm Query</li> <li>4.3.5 Report Query</li> <li>4.3.6 Grid Profile Management</li> <li>4.4.0 Org &amp; User</li> <li>4.4.1 Organization Management</li> <li>4.4.1.1 Create Organization</li> <li>4.4.1.2 Organization Management</li> <li>4.4.2 Org. User Management</li> <li>4.4.3 Owner Management</li> <li>4.4.3 Owner Management</li> <li>4.4.3 Owner Management</li> <li>5.1 Settery Smart Control</li> <li>5.1.1 Self-consumption Mode</li> <li>5.1.2 Economical Mode</li> <li>5.1.3 Full Backup Mode</li> <li>5.1.4 Pure Off-grid Mode</li> <li>5.1.5 Force Charge Mode</li> <li>5.1.5 Force Charge Mode</li> <li>5.1.6 Force Discharge Mode</li> <li>5.2 Dry Contact Configuration</li> <li>5.2.1 Set Earth Fault Alarm</li> <li>5.2.2 Set the Working Mode of Load</li> <li>5.2.3 Generator Control</li> </ul> |

# 1. Introduction

The S-Miles Cloud (Hoymiles Monitoring Platform) is a smart energy storage operation monitoring and management system developed by Hoymiles specifically for distributors, installers, and end users of distributed PV power plants.

At present, the system has Installer version and End-user version, with the corresponding webpage and mobile application available.

This platform provides an easy-to-use procedure for accounts under monitoring. It enables installers to configure the monitored accounts quickly and provides them with power generation data of both plant and device, as well as detailed alarm information about the power plant regarding commissioning and diagnostics. This manual is intended to guide users in operating and managing S-Miles Cloud.

### 1.1 System Composition

Install the DTU, inverter, smart meter and battery before using the monitoring system. DTU is a communication gateway which is used to collect status and operation data from inverter and transmit control commands to it. At the same time, the DTU also connects to the Internet through a router and sends inverter data to the Hoymiles Monitoring Server to achieve remote control of the whole system.

# **1.2 Installer & End-user App/Platform**

### 1.2.1 App Download

S-Miles Installer is a mobile application developed by Hoymiles especially for installers of distributed plants. It is committed to better performing installation and maintenance.

S-Miles End-user is a mobile application developed by Hoymiles especially for owners of distributed plants. It can absorb the operating data of plants from S-Miles Cloud.

a. Scan the QR code to download.

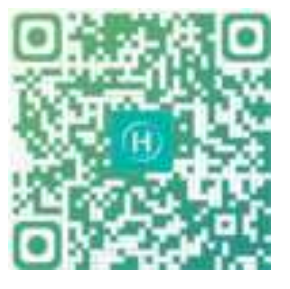

S-Miles Installer

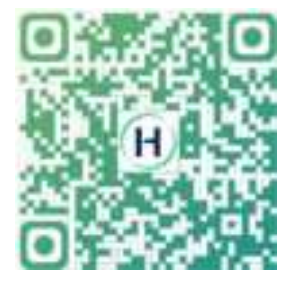

S-Miles End-user

b. Search "Hoymiles" in the Google Play or App Store.

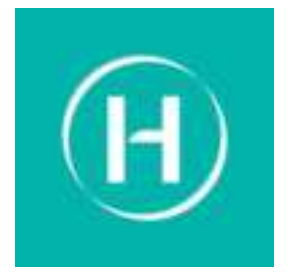

S-Miles Installer

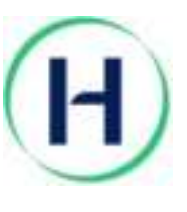

S-Miles End-user

### 1.2.2 Platform

Open the browser, and then enter <u>https://global.hoymiles.com</u> in the address bar to enter the login interface. Please use the latest version of Google Chrome at a resolution of 1366×768 or above.

# 2. App Settings and Data Query

# 2.1 Configure the Network of DTU

a. Choose the wireless network of DTU with serial number like "DTS-22010055" and enter the default password "**ESS12345**" to connect DTU.

| C surrege WLAN     | .191    | Name in consistent in 1978 \$2000007                                                                                                    |
|--------------------|---------|----------------------------------------------------------------------------------------------------|
| WLAN               |         | (2)                                                                                                    |
| alara a            |         | PassingPd                                                                                                    |
| cogranutt:         | • = D   | Harden and Anna 110 Mark annal Arthury and Arthury and Arthur and Arthur Arthur and Arthur and Arth |
| (farwing)          | * = Q   | anala                                                                                                    |
| 075-22010043       | • = (i) |                                                                                                    |
| 075-22070083 (Î)   |         |                                                                                                    |
| 075-22010068       | • * (D  |                                                                                                    |
| 079W-20140000      | • (0)   |                                                                                                    |
| DTU-W108           | • = @   |                                                                                                    |
| DITLE MYDOLDHE FIG |         |                                                                                                    |
| 01VP-80100754      | * ①     |                                                                                                    |
| HM.,QUEST          | •••     |                                                                                                    |
| HM_OFFICE          |         |                                                                                                    |
| HM_RDC             | • = (D) |                                                                                                    |

b. Open the S-Miles Installer App and choose the "O&M  $\rightarrow$  Network Config". Enter the account and password of nearby stable wireless network, click the button of "Send to DTU", and wait until the "Connection Succeeded" appears to click "Finish".

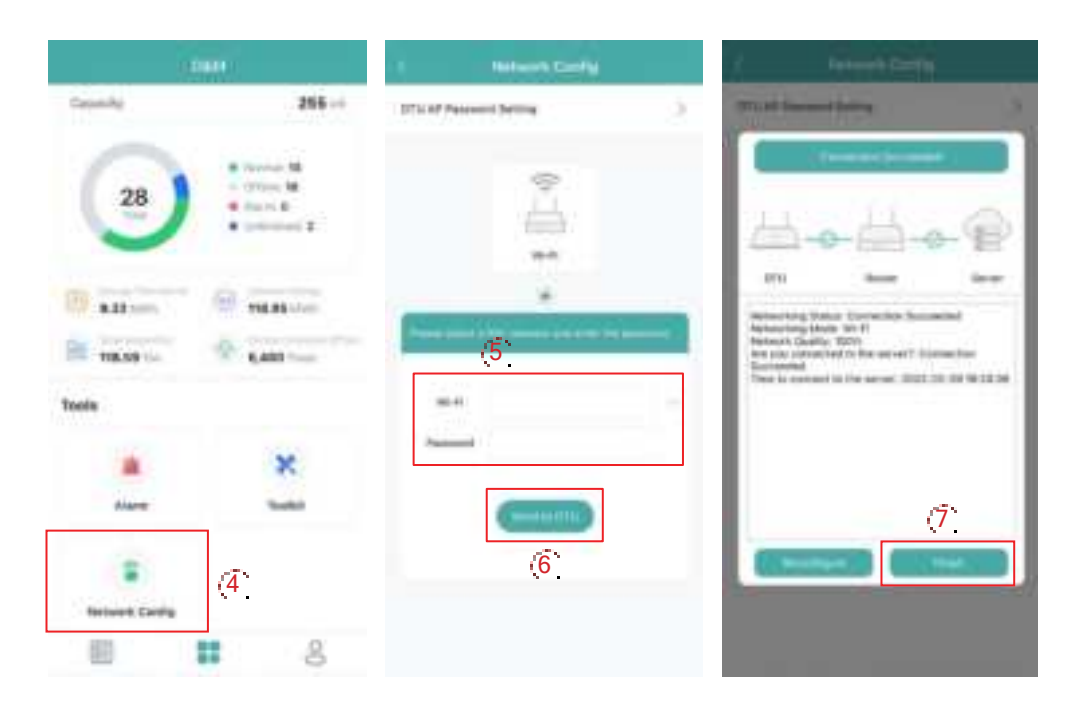

# 2.2 Change the Default Password

a. Choose the wireless network of DTU with serial number like "DTS-22010055" and enter the default password "**ESS12345**" to connect DTU.

| Settings WLAN    | 100   | Drive the approach for 1015 (DPR) MIT                                                                                                    |
|------------------|-------|----------------------------------------------------------------------------------------------------|
| WLAN             |       | (2)                                                                                                    |
| 17 m 1 m 1       |       | Passaged                                                                                                    |
| chamig05         |       | Was also dealed as the Right answer in Proceedings<br>and Physics that also interest of a finite set<br>of the set of a finite set of a set of the set of the<br>set of the set of the set of the set of the set of the<br>set of the set of the set of the set of the set of the<br>set of the set of the set of the set of the set of the<br>set of the set of the set of the set of the set of the<br>set of the set of the set of the set of the set of the set of the<br>set of the set of the set of the set of the set of the set of the<br>set of the set of the set of the set of the set of the set of the<br>set of the set of the set of the set of the set of the set of the<br>set of the set of the set of the set of the set of the set of the<br>set of the set of the set of the set of the set of the set of the set of the<br>set of the set of the set of the set of the set of the set of the set of the<br>set of the set of the set of the set of the set of the set of the set of the set of the set of the<br>set of the set of the set of the set of the set of the set of the set of the set of the<br>set of the set of the |
| duringt          |       | area.                                                                                                    |
| DTS-2224043      |       |                                                                                                    |
| ons-controls (1) | • • @ |                                                                                                    |
| DT5-22090068     | • • D |                                                                                                    |
| 079W-20143005    | * 🛈   |                                                                                                    |
| DTU-W106         |       |                                                                                                    |
| DTU-W100,340-FH  |       |                                                                                                    |
| DTUP-80100754    | • ①   |                                                                                                    |
| HM_DUEST         | **0   |                                                                                                    |
| HM_OFFICE        |       |                                                                                                    |
| HM_RDC           | + + O |                                                                                                    |

b. Open the App and choose the "O&M  $\rightarrow$  Network Config  $\rightarrow$  DTU AP Password Setting". Enter the original password and new password, click the button of "Send to DTU", and wait until "Setting succeed" appears to reconnect the DTU.

|                 |                                              | 1 BETWEET LEAVE    |     | < DRUBER                                                            | - |   |                       |  |
|-----------------|----------------------------------------------|--------------------|-----|---------------------------------------------------------------------|---|---|-----------------------|--|
| Departy         | 265                                          | 21) if familiation | - 9 | (1) at famous being                                                 |   | 0 |                       |  |
| 28              | * 1000 B<br>- 1000 B<br>* 1000 B<br>* 1000 B | ¢                  |     | - Searchannel<br>- Santo Annael<br>- Santo Annael<br>- Santo Annael |   | 1 |                       |  |
|                 | R 18.89 (mm                                  | -                  |     | C                                                                   | - |   |                       |  |
| Taxis           |                                              |                    |     | (                                                                   | 6 |   | Series Locard, Planet |  |
| Alarm.          | ×                                            | ******             |     |                                                                     |   |   |                       |  |
| anterest Contig | <b>(</b> 4 <b>)</b>                          |                    |     |                                                                     |   |   |                       |  |
| 節               | 00                                           |                    |     |                                                                     |   |   |                       |  |

### Note:

The Wi-Fi name and password do not support special characters such as spaces.

# 2.3 Reset the Password of DTU

When the DTU is powered on, long press the "SET" button on the left of DTU for 5 seconds (DTU indicators will be off during the long press), and then the DTU password will be restored to default password "**ESS12345**".

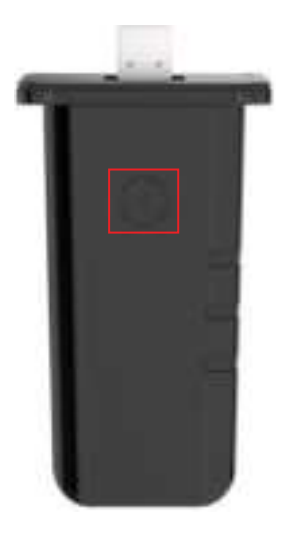

# 2.4 Reconfigure the Network of DTU

a. Choose the wireless network of DTU with serial number like "DTS-22010055" and enter the password to connect DTU.

| C Settings WLAN | -       | and in according to the lightest                                                                                                    |
|-----------------|---------|----------------------------------------------------------------------------------------------------|
| WLAN            | 0       | (2) (3) (3)                                                                                                    |
| -               |         | Pasiwinj                                                                                                    |
| sharweig03      | * • ©   | the second second of the second second secon |
| chursengt.      |         |                                                                                                    |
| 075-22010043    | •*0     |                                                                                                    |
| ons-2000068 (T) | • • 0   |                                                                                                    |
| U15-22010056    | 4 * (I) |                                                                                                    |
| 075W-20143000   | +0      |                                                                                                    |
| DTU-WIDE        | • • @   |                                                                                                    |
| 010/W105_W178   |         |                                                                                                    |
| 0708-80100754   | * 0     |                                                                                                    |
| HM_GUEST        |         |                                                                                                    |
| HALOFICE        |         |                                                                                                    |
| HM,ROC          | • • D   |                                                                                                    |

b. Open the App, choose " $O\&M \rightarrow Network Config$ ", click the "Reconfigure", and then choose a new wireless network. Enter the account and password, click the button of "Send to DTU", and wait until "Connection Succeeded" appears to click "Finish".

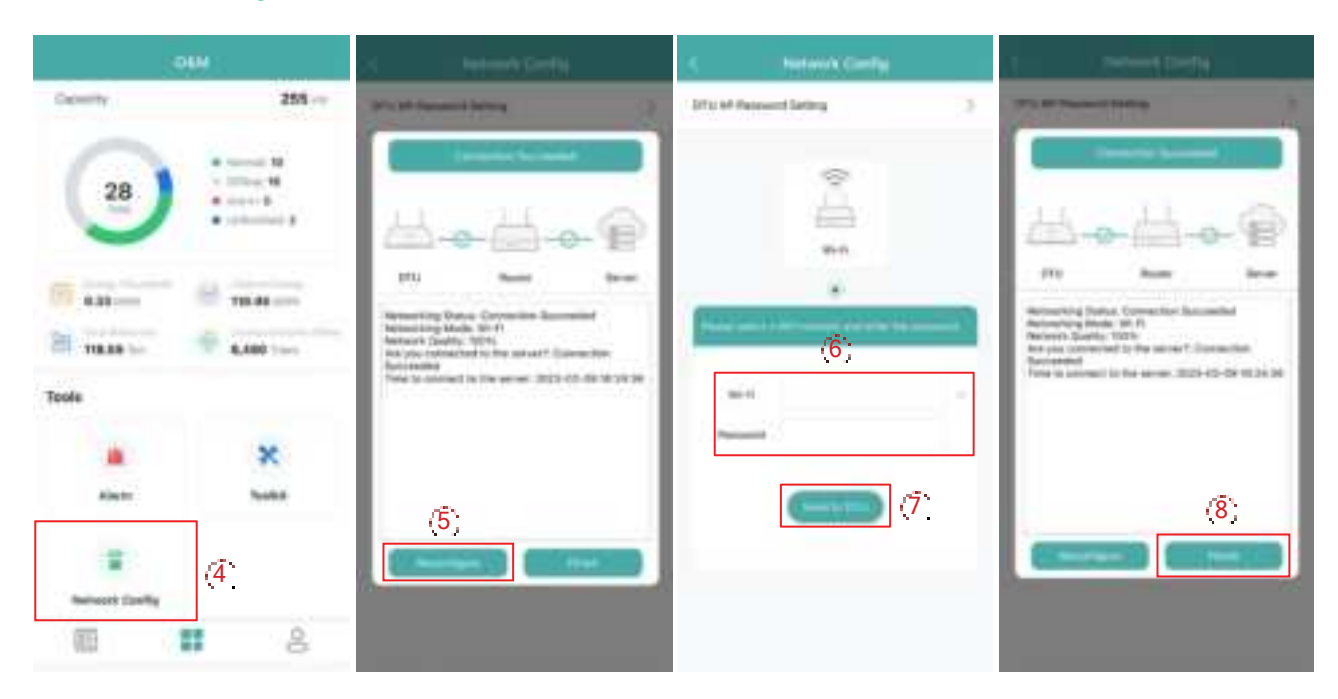

# 2.5 App Local Data Query

Click "Toolkit  $\rightarrow$  Inverter Management", and then choose "Inverter SN".

| -000         |                                                                                                    | < Denier                                                                                                    | 3 | S Note |                                |  |
|--------------|----------------------------------------------------------------------------------------------------|----------------------------------------------------------------------------------------------------|---|--------|--------------------------------|--|
| 28           | 255 cc<br>4 Marca 14<br>5 Marca 14<br>6 April 14<br>6 April 14<br>6 April 14<br>7 April 14<br>7 April 14 | Doub Devenues allow<br>(FTS-Bec electromotion<br>Last DFU Devenues in the partners with<br>Last Devenues in Talean *<br>Last Devenues in Them. 3120-02-03-03 10-12 | 1 | (3)    | Anties Setting<br>Hiter Sening |  |
| () au        | 4,000 1111                                                                                                    | Develar Managehant<br>Innerer Sanot Standts Mode<br>Nation Anis Standts<br>Usstee Time 2023-02-09 10:15:54                                                         | 2 |        |                                |  |
| Tools        |                                                                                                    | tettegs (2)                                                                                                    |   |        |                                |  |
| Anne         | ×<br>D                                                                                                    | Self-check<br>Gold Profile Cardig<br>Maler Location<br>Generator Setting<br>Network Cardig                                                                         |   |        |                                |  |
| 81 <b>11</b> | 8                                                                                                    |                                                                                                    |   |        |                                |  |

You can check the real-time data of PV, battery, grid, load, diesel generator and PV inverter here.

| -                                                                                                    |       | a ingenation                                                                                                    |      | A Application                                                                                                    |        | <ul> <li>444,000</li> </ul>                                                                                                    |     | 1 Bernate                                                                                                    |   |
|----------------------------------------------------------------------------------------------------|-------|----------------------------------------------------------------------------------------------------|------|----------------------------------------------------------------------------------------------------|--------|----------------------------------------------------------------------------------------------------|-----|----------------------------------------------------------------------------------------------------|---|
| (m)                                                                                                    |       | -                                                                                                    |      | -                                                                                                    |        | -                                                                                                    |     | ett (sourise                                                                                                    |   |
| (mark)                                                                                                    | -     | thinks (provide later                                                                                                    | 1.0  | Dation.                                                                                                    |        | 104 0000 004                                                                                                    |     | the second second                                                                                                    |   |
| Same -                                                                                                    | 1.1   | Address .                                                                                                    |      | the second second second second second second second second second second second second second second second se                                                                                                    | 10.000 | (maxim)                                                                                                    |     | and the second second sec |   |
| -                                                                                                    |       | descention from                                                                                                    | -    | The Article                                                                                                    | -      | Proc. COMM.                                                                                                    | 100 | Complete 1                                                                                                    |   |
| Con.                                                                                                    | 1.000 | Name and Address of Concession, Name of Concession, Name of Conces |      | free specified                                                                                                    | -      | The states                                                                                                    |     | Including 1                                                                                                    |   |
|                                                                                                    |       | The local                                                                                                    | 144  | Name Address Transmission (String                                                                                                    | -      | Name Annual Print                                                                                                    | -   | Service Proceedings I                                                                                                    | - |
|                                                                                                    |       | Name Annual Parks                                                                                                    |      | And they                                                                                                    | -      | Tree electronics                                                                                                    | -   | former interferen i                                                                                                    | - |
|                                                                                                    | 777   | Presi Manharitani                                                                                                    |      | Sectorization .                                                                                                    | -      | The Other Design                                                                                                    |     | Add Design Test A                                                                                                    |   |
| land in the second second second second second second second second second second second second second second s                                                                                                    |       | Annual Diversion in which the                                                                                                    |      | Two is a common party of                                                                                                    | -      | the lot of                                                                                                    | 440 | respond                                                                                                    |   |
| Tool .                                                                                                    | -     | No. OR COLUMN                                                                                                    | -    | Description of the local division of the local division of the loc | 100    | State Street of                                                                                                    |     | Constituee (2)                                                                                                    |   |
| Last frame.                                                                                                    |       |                                                                                                    | -    | Basicion (199                                                                                                    | -      | President State                                                                                                    |     | Same Association 2                                                                                                    | - |
| and and a second second                                                                                                    |       | traction and the second                                                                                                    | 0414 | franchise (constraining)                                                                                                    | -      | Part Barris Arm                                                                                                    | -   | Index Institute 1                                                                                                    | - |
| terms from                                                                                                    | 1.1   | Part ( 199                                                                                                    | 14   |                                                                                                    |        | The State Long.                                                                                                    | -   | the initial and                                                                                                    | - |
| terms that items                                                                                                    | 1.1   | Transformations.                                                                                                    |      | tion in the second                                                                                                    |        | Partition                                                                                                    | 100 | Complete and                                                                                                    |   |
| and the local division of the local division of the local division |       | Course Manufacture Insui-                                                                                                    |      |                                                                                                    | 1.5    | and the second second s |     | Comments of the                                                                                                    |   |
| inter int                                                                                                    | -     | Course lines                                                                                                    | 10   | Contraction                                                                                                    | 1.0    | these lines have                                                                                                    |     | and buildings (                                                                                                    | - |
|                                                                                                    | -     |                                                                                                    |      |                                                                                                    | -      | -                                                                                                    | -   |                                                                                                    | - |

# 3. About Monitoring Account

# 3.1 Get a Hoymiles Distributor/Installer Account

(1) If you are a new distributor, send an email to <u>service@hoymiles.com</u>. The Hoymiles Technical Service Center will apply for an account for you.

(2) If you are a new installer with Hoymiles and don't have an installer account, approach your distributor to create an account for you.

(3) If you are an installer/distributor and have an installer/distributor account, you can directly create subaccounts and plants under your existing account.

# 3.2 Log in to the S-Miles

Go to <u>https://global.hoymiles.com/</u> and log in to the S-Miles Cloud (Hoymiles Monitoring Platform) with your account.

| Light          |                      |
|----------------|----------------------|
| R Lone account |                      |
| A trai primi   | (I) #                |
| Nemerities Me  | Spect former formers |

### Note:

(1) The end-user only has the authority to check the plant data and perform smart control settings.

(2) Dealers can create distributor and installer organizations, while installers can create installer organizations and organization users.

(3) Regular users have two user-defined roles: sub-installer and normal installer. Sub-installers can only create and edit plants and issue networking command.

(4) No matter the account you are creating is a dealer or installer organization, there are two custom roles. You can only check the plant information and are not allowed to edit the plant when the "sales (view only)" role is selected.

|                 |                                                              |                                                     | D.                  |
|-----------------|--------------------------------------------------------------|-----------------------------------------------------|---------------------|
| Ovhick Role     | 2 2mm + h+++(m)                                              |                                                     |                     |
|                 | 1 Property address will be at proceeding that you will be at | nd in 1994) fra pannes i vive pr<br>e voni alittice | Augel per planet. W |
| Dealt           | 1 m                                                          |                                                     |                     |
| Contact Hartine |                                                              |                                                     |                     |
| hana            |                                                              |                                                     |                     |

(5) An organization can have numerous login accounts, so just select the organization name and add organization users.

(6) Email can also be used as a login account.

# 3.3 Change Email and Password

- a. Enter your account and password and log in to the Hoymiles monitoring platform.
- b. Select the person icon on the top right corner and click the "Account Settings" button.

| Career Date: 121-    | Are Ser Store |              | 9 0 0 <b>0</b> 📀 mmn                                                          |
|----------------------|---------------|--------------|-------------------------------------------------------------------------------|
| Free Secondar        | Part Sale     | - 80 Deriver | 1 A motori laman<br>Hala, 201 A Sector accord                                 |
| 10.20-00 141.22      |               |              | The local 20 line beings<br>the local set of log and<br>based to all internal |
| Contraction Advances |               |              | Set Line<br>Se Court A Court                                                  |

c. Click "Modify" button on the right of personal information, enter new Email, and then click "Confirm".

| -              |                                                               | 5 2 5 <b>8</b> 0 mil |
|----------------|---------------------------------------------------------------|----------------------|
| a (minin) have | ~                                                             |                      |
| A reserve      | Annual Settings                                               |                      |
| 2              | reprinter<br>no roca<br>antini<br>antini<br>for fan<br>forman |                      |
|                | Anna anna anna anna anna anna anna anna                       | 2                    |

| Edit | c Information X |
|------|-----------------|
|      |                 |

Login Account: HM\_ESS\_EE

| * Name :        | test  |        |              |
|-----------------|-------|--------|--------------|
| • Email :       | Enter |        | (3)          |
| Contact Number: | Enter |        |              |
|                 |       |        | -<br>(4)     |
|                 |       | Cancel | (4)<br>Confi |

d. Click "Modify" button on the right of password, enter original password and new password, and then click "Confirm".

|                   |                                                                                                    | 1 2 2 <b>0</b> |
|-------------------|----------------------------------------------------------------------------------------------------|----------------|
| a francis francis |                                                                                                    |                |
| 1.0.000           | Access Settings                                                                                                    |                |
|                   | interface<br>interface<br>particular<br>particular<br>interface<br>interface                                                                                                    |                |
|                   | And the Annual State of State of State of States of States of Stat | (5)            |

| Edit | Basic | Inforn | nation |
|------|-------|--------|--------|
|------|-------|--------|--------|

х

Login Account: HM\_ES5\_EE

| * Original Password: | I)(time                         |   |
|----------------------|---------------------------------|---|
| * New Password:      | Inter                           | 6 |
| * Confirm Password:  | Ditter (the particular dispute) |   |

|        | (7)     |  |
|--------|---------|--|
| Cancel | Gnnfirm |  |

### 3.4 Delete an Account

a. Select "Org. User Management" on the menu bar under "Org & User", choose the organization, and then click the "Delete" button to complete deletion.

| <b>O</b> mmune 11m-                                                                                                    | And Street Street        | (1)          |                                                                                                    | 9.0        | 0 🖲 🕘 maaa              |
|----------------------------------------------------------------------------------------------------|--------------------------|--------------|----------------------------------------------------------------------------------------------------|------------|-------------------------|
| $(\otimes f) = (\oplus f) = (\oplus f$ | int A System             | of Hengersel |                                                                                                    |            |                         |
| Transien.                                                                                                    | Operation in \$2.55 (see | (2)          |                                                                                                    |            |                         |
|                                                                                                    | A Dear Barland           | agenet a     |                                                                                                    |            | And Department of Party |
| i presso                                                                                                    | Calculat Chevell They    |              |                                                                                                    |            | 1.40                    |
|                                                                                                    | ings down and            | -            | 144                                                                                                    | Enster Tex | A.84                    |
|                                                                                                    | - A                      | -            | in a second second second second second second second second second second second second second second second s | 202010-0   |                         |
|                                                                                                    | C. Amunici               |              | Acade -                                                                                                    | mm-11-12   | B.A.B.D.                |

b. Select "Owner Management" on the menu bar under "Org & User", choose the organization, and then click the "Delete" button to complete deletion.

|                                                                                                    | - 9.00     | a (f)                  |            | 3.0              | 0 0 🖉 🕢 maran |
|----------------------------------------------------------------------------------------------------|------------|------------------------|------------|------------------|---------------|
| (2) - (inplicione -) Contro Management                                                                                                    |            | A Operation Designment | [          |                  |               |
| Topological Contraction of Contraction of Contracti | 2 and      | BE Dry that Management |            |                  |               |
| 1                                                                                                    |            | At the planet in the   | (2)        |                  |               |
| - MARKE                                                                                                    | · Smooter  | arti 104               |            |                  | 0             |
|                                                                                                    | lage brand | Sec.                   | Department | Disalities Treas | Anton         |
|                                                                                                    | Access     | -                      | ware       | 201001           | (3            |

# 4. Web Page Introduction

The menu bar shows the main functions of S-Miles Cloud, so the user can select the corresponding pages and perform corresponding operations.

# 4.1 Home Page

The Home page includes the power generation, plant status, all devices, historical power generation data, number of new plants, number of new devices and your favorites.

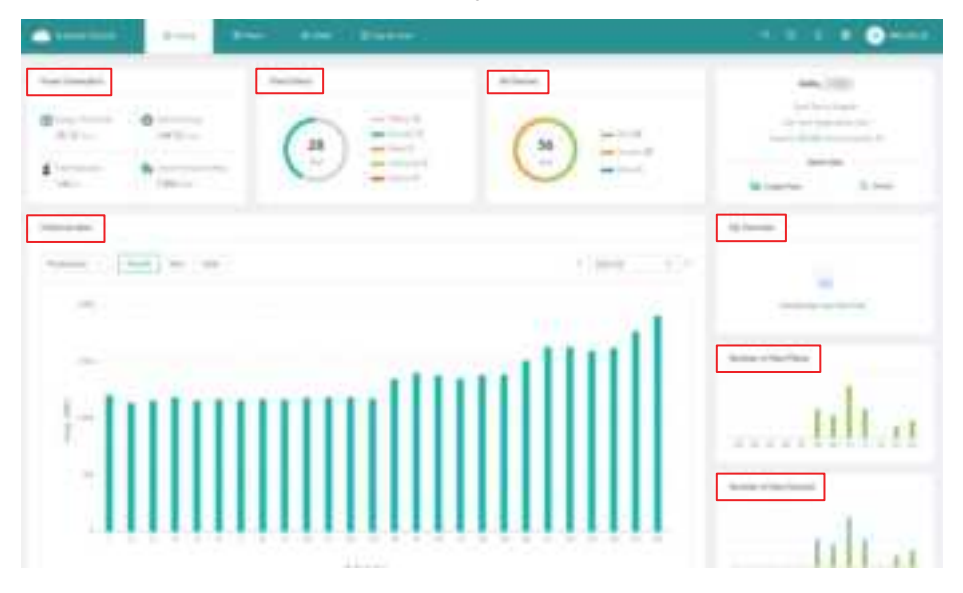

### 4.2 Plant Page

The Plant page includes the plant list, your favorites and the plant map.

| C tests  |          |               | - |     |    |                                                                                                    |       |                 | • | • ••••• |
|----------|----------|---------------|---|-----|----|----------------------------------------------------------------------------------------------------|-------|-----------------|---|---------|
| grants   | -        |               |   |     |    |                                                                                                    |       |                 |   |         |
| Particul | taka kao | the first the |   |     |    |                                                                                                    |       |                 |   |         |
|          |          |               | - |     |    | Advantile 1                                                                                                    |       |                 |   |         |
| 1.000    |          | No. 1         |   | -   | -  | Augustus .                                                                                                    | 10000 | Disative Factor |   |         |
|          |          |               |   | *   | 14 |                                                                                                    |       |                 |   | P . T   |
| -        |          | -             |   | 7.0 | -  |                                                                                                    |       | 1.000           |   | e) +    |
|          | 1        | -             |   |     | -  | -                                                                                                    |       |                 |   | e : e   |
|          |          | -             |   |     |    | -                                                                                                    |       |                 |   | #:*     |
| - 1      | -        |               | - |     | -  | -                                                                                                    |       | - 10100         |   | e = 1   |
| -        | -        |               |   |     | -  | 100                                                                                                    |       | 1.88111         |   |         |
|          | 100      |               |   | **  | 10 | initial in the second second s |       |                 |   |         |

# 4.2.1 Create a Plant

a. Click "Create Plant", fill in the basic information, and then click "Next".

| Carentees a              | Alter Alter Electric                                                                                                    | 5 5 = 6 Omm                                                                                                    |
|--------------------------|----------------------------------------------------------------------------------------------------|----------------------------------------------------------------------------------------------------|
| (a) the last dense       |                                                                                                    |                                                                                                    |
| Parties My-families Mail | lag.                                                                                                    |                                                                                                    |
|                          | Authors - management in the second test in                                                                                                    | (1)                                                                                                    |
|                          |                                                                                                    |                                                                                                    |
|                          |                                                                                                    |                                                                                                    |
|                          | many monthly and                                                                                                    |                                                                                                    |
|                          | April 1                                                                                                    |                                                                                                    |
|                          |                                                                                                    | The second second secon |
|                          |                                                                                                    |                                                                                                    |
|                          | THE AND                                                                                                    |                                                                                                    |
|                          | S munds of                                                                                                    |                                                                                                    |
|                          |                                                                                                    |                                                                                                    |
|                          |                                                                                                    |                                                                                                    |
|                          |                                                                                                    |                                                                                                    |
|                          | and the second second se |                                                                                                    |
|                          | - <b>(</b> 2)                                                                                                    |                                                                                                    |

b. Click "Create Owner", fill in the owner information, and then click "Confirm".

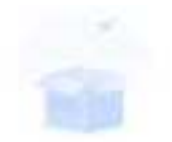

Please bind current owners or add new owners of the plant.

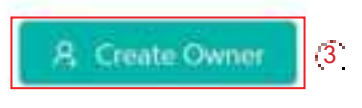

| - states to the second | the second second secon | Salet Author Game: |
|------------------------|----------------------------------------------------------------------------------------------------|--------------------|
|                        | Canadi in strapin                                                                                                    |                    |
| - Patropol             |                                                                                                    |                    |
|                        |                                                                                                    |                    |
| + Fold Stammer         |                                                                                                    |                    |
| Contart Review         |                                                                                                    |                    |
|                        |                                                                                                    |                    |
| Insti-                 |                                                                                                    |                    |
|                        | The send defines of the send to make the partner is the                                                                                                    |                    |
|                        | and the first second second second                                                                                                    |                    |
|                        |                                                                                                    |                    |
|                        |                                                                                                    |                    |
|                        |                                                                                                    |                    |
|                        |                                                                                                    |                    |
|                        |                                                                                                    |                    |
|                        |                                                                                                    |                    |
|                        |                                                                                                    |                    |

c. Click "Next  $\rightarrow$  Add Device", fill in the DTU serial number, and then the inverter serial number will be automatically recognized. After that, click "Next" to go to the final step.

| Name     Name     Description     Address       Not     Second Second Seco                                                                            | Imple Remeet     Nome     Description       with and community     Description     Imple Data       + Description       + Description                                                                                                    |              |      |                |       |                |                                |
|----------------------------------------------------------------------------------------------------|----------------------------------------------------------------------------------------------------|--------------|------|----------------|-------|----------------|--------------------------------|
| end med med and an and a second of the second of the secon | and     and     and     and     and       in State in the second of the second of | Jage Arrest  | Hane | Contact Number | (mail | Onamer Time    | define                         |
|                                                                                                    | ent period                                                                                                    | -            | 482  |                |       | 38319-51-01211 | S 101 - S Southmand . S Second |
|                                                                                                    |                                                                                                    |              |      |                | +     | Dateline       |                                |
|                                                                                                    |                                                                                                    |              |      |                | Ger   | - <b>(</b> 5)  |                                |
|                                                                                                    |                                                                                                    | and southing | 9    | (              | 2 0   | and large      | 3 💮 timet hannen Mar           |
| There is no decore of the place, places and                                                                                                    | There is no decar in the place place add                                                                                                    |              | 0)   | (manum         | 2 (a) | and large      | 3 () timet halten ikke         |

| Add De            | when          |                    | .X. |
|-------------------|---------------|--------------------|-----|
|                   | + DHU SHV (m  | remanije,          | ]   |
| (/                | + Invester SH | eH.                |     |
|                   |               |                    |     |
|                   |               |                    |     |
|                   |               |                    |     |
|                   |               |                    |     |
|                   |               |                    |     |
|                   |               |                    |     |
|                   |               |                    |     |
|                   |               |                    | (8) |
|                   |               |                    |     |
| Add Denive Leptod |               |                    |     |
| 6                 |               | Anton              |     |
| and a second      |               |                    |     |
|                   |               |                    |     |
|                   |               |                    |     |
|                   |               | (9)<br>Lisaan (199 |     |

d. Fill in the plant regulation information and click "Confirm" to finish the plant creation.

| Fartherine                                                                                                    |          |                                                                                                    |    |  |
|----------------------------------------------------------------------------------------------------|----------|----------------------------------------------------------------------------------------------------|----|--|
|                                                                                                    | Partfan  | i werizi-ti                                                                                                    |    |  |
|                                                                                                    | (Larmon) | ( ) ( ) ( ) ( ) ( ) ( ) ( ) ( ) ( ) ( )                                                                                                    | 11 |  |
|                                                                                                    |          | The second from particula                                                                                                    |    |  |
|                                                                                                    | **       | in the second second se | 10 |  |
|                                                                                                    | 14       | (line in second second                                                                                                    | 1  |  |
|                                                                                                    |          |                                                                                                    |    |  |
| All the Section of Concession of Concession |          |                                                                                                    |    |  |

### 4.2.2 Edit Plant Basic Information

You can directly choose the plant you want to edit, or search it according to device name/ID, click the "Settings" button on the left side of the Plant O&M, and then edit the information you want to change.

| c | - |   | pass and see   | -    |   |      |      |         | * 🕑 141.11 |
|---|---|---|----------------|------|---|------|------|---------|------------|
|   |   |   | -              |      |   |      |      |         |            |
|   | - |   | anter forme    |      |   |      |      |         |            |
|   |   |   | Annual Courter |      |   | i    |      |         |            |
|   | - |   |                | -    | - |      | 1000 | -       | the e      |
|   | - |   |                | - 5  |   | -    |      |         | 8.0.0      |
|   | - | 1 | ( )            | = 8. | - | 1000 |      | - 10.04 | 4.0.0      |
|   | - | - |                | ÷.   | - | -    |      |         | 3.0.0      |
|   | - | - | an inc         |      | - | -    |      | -       | 10.00      |
|   | - | - |                |      | - |      |      |         | 8.414      |
|   | - | - |                |      | - | 100  |      |         | (1)        |
|   | - | 1 |                | -    | - |      |      | 1.000   |            |

| Contract of the local later, later | Plane 108.M |               |
|------------------------------------|-------------|---------------|
| a the de land                      |             | Canada y Anto |
|                                    |             | -             |
|                                    | D.          |               |
|                                    |             | A beauty in   |
|                                    |             |               |
|                                    |             |               |
|                                    |             |               |

| C designed |                                                                                                    |       |
|------------|----------------------------------------------------------------------------------------------------|-------|
| 1          |                                                                                                    | ( lar |
| 26         |                                                                                                    |       |
|            |                                                                                                    |       |
| 65         | Annual Annual | ()    |
| -          |                                                                                                    |       |
| 61         | Restory Street Comment                                                                                                    |       |
| **         | No disease further state                                                                                                    |       |
| -          |                                                                                                    |       |
| 1          | Part Ingeliere<br>Annotation of New York (New York)                                                                                                    |       |

\* For details of Smart Control Settings, please refer to Chapter 5.

### 4.2.3 Transfer a PV Plant to Another Organization

Select "O&M" on the right side of the plant list, click the "Transfer Plant" button, choose the new organization that you want to transfer to, and then click "Confirm".

| distant in the last last | Plant BBM                  |     |
|--------------------------|----------------------------|-----|
| 1 m - 100                |                            |     |
| And Area Area            | Terrer Martin              |     |
| and para for             | Refer Automatic Statistics |     |
|                          | and the second             |     |
|                          | North Range Alexandria     | (f) |
|                          | 8 mar 1 m                  |     |
|                          |                            |     |
|                          |                            |     |
|                          |                            |     |

### 4.2.4 Update the Profile of Inverter

Choose the plant of which you want to update the profile, and then click the "Advanced Settings" button on the left side of the Plant O&M. You can change the parameters within the certain range, and then click "Confirm".

| American Americana America | Plan 194                  |                                                                                                    |                 |              |                                 |
|----------------------------|---------------------------|----------------------------------------------------------------------------------------------------|-----------------|--------------|---------------------------------|
|                            |                           |                                                                                                    |                 |              |                                 |
|                            | (f)                       | -                                                                                                    | 1 tan ta<br>2 m |              |                                 |
|                            |                           |                                                                                                    |                 |              |                                 |
|                            | Manufallay<br>Talanatiriy | a sing to the                                                                                                    |                 |              |                                 |
|                            |                           | i ning lang                                                                                                    |                 | =            |                                 |
|                            | Nicerst Sellings          | in takey locatego<br>interna                                                                                                    |                 | Ħ.           | -                               |
|                            |                           | The second                                                                                                    |                 | <b>#</b>     | -                               |
|                            |                           | The second second second second second second second second second second second second second second second se                                                                                                    |                 | <b>#</b>     | -                               |
|                            |                           | The second second second second second second second second second second second second second second second se                                                                                                    |                 | <b>T</b>     | 1-                              |
|                            |                           | National States                                                                                                    |                 | TT           |                                 |
|                            |                           | National State                                                                                                    |                 | -            | <b>1</b>                        |
|                            |                           | Nami Inte<br>Maria<br>Angina an Angina<br>Angina an Angina<br>Angina ang Angina<br>Angina ang Angina<br>Ang Ang Ang Ang Ang Ang Ang Ang Ang Ang                                                                                                    |                 | # a          | 1-m<br>1-m                      |
|                            |                           | Alignmenter<br>Alignmenter<br>Alignm                                                                                                    |                 | <del>.</del> | 1-2<br>1-2<br>1-20              |
|                            |                           | Alignmenter<br>See<br>Alignmenter<br>Alignmenter<br>Al                                                                                                    |                 |              | 1.0                             |
|                            |                           | Antonio anto<br>Sector<br>Antonio<br>Antonio<br>An |                 | -            | 1-0<br>1-0<br>1-0<br>1-0<br>1-0 |

When ESS Safety Config is performed, please firstly choose corresponding grid code in your region, and in other regions, you can adjust parameters in accordance with local grid standard.

|                       | And Parling                                                                                                    | Advantal losings                                                                                                    |                                                                                                    |     |        |
|-----------------------|----------------------------------------------------------------------------------------------------|----------------------------------------------------------------------------------------------------|----------------------------------------------------------------------------------------------------|-----|--------|
|                       | -                                                                                                    | and the second second s | when in the                                                                                                    |     |        |
|                       |                                                                                                    | -                                                                                                    | -                                                                                                    | 100 | -      |
|                       | and the second second se |                                                                                                    | - to become                                                                                                    |     |        |
|                       |                                                                                                    | -                                                                                                    | A1.00000                                                                                                    |     |        |
|                       |                                                                                                    |                                                                                                    | Party and a second second seco | 240 | 1000   |
|                       |                                                                                                    |                                                                                                    |                                                                                                    | 10  |        |
| - <b>Sam</b> -        | - C                                                                                                    |                                                                                                    | 1000                                                                                                    |     |        |
|                       | _                                                                                                    |                                                                                                    | hale.                                                                                                    |     |        |
| and the second second |                                                                                                    | Adapted Temp 1971                                                                                                    |                                                                                                    |     |        |
|                       |                                                                                                    |                                                                                                    | 1.0                                                                                                    |     | 1.000  |
|                       |                                                                                                    | 44.000                                                                                                    | 10                                                                                                    |     | 100-00 |
| -                     | -                                                                                                    | 10000 (State (State (State)                                                                                                    | F.,                                                                                                    | (a) |        |
|                       |                                                                                                    | 40.000                                                                                                    | 10                                                                                                    | A   | -      |
| -                     |                                                                                                    | 10000 (in 1000)                                                                                                    |                                                                                                    | 1.0 |        |

### 4.2.5 Delete a Plant

Choose the plant you want to delete, and then click the "Delete" button on the left side of the Plant O&M. To delete a plant, you will need to firstly delete all devices under this plant.

| i i                                                                                                    | Plan ISM                               |                                                                       |
|----------------------------------------------------------------------------------------------------|----------------------------------------|-----------------------------------------------------------------------|
| a training the second                                                                                                    | here and a second second               | Canada (Can                                                           |
| Area Area                                                                                                    |                                        |                                                                       |
| the second second secon | Converse Addresses                     | the local                                                             |
| 100 (100 (100                                                                                                    | And fair Assessments (see to prove the | weather first, \$10, \$1, \$1, \$1, \$1, \$1, \$1, \$1, \$1, \$1, \$1 |
|                                                                                                    | And a second second second second      |                                                                       |
| -                                                                                                    | Same from a special                    |                                                                       |
|                                                                                                    | well diver                             | A finite first 1                                                      |
|                                                                                                    |                                        | (f)                                                                   |
|                                                                                                    |                                        |                                                                       |
|                                                                                                    |                                        |                                                                       |
|                                                                                                    |                                        |                                                                       |
|                                                                                                    |                                        |                                                                       |
|                                                                                                    |                                        |                                                                       |
|                                                                                                    |                                        |                                                                       |

### 4.2.6 Add a Plant to Favorites

Choose the plant that you want to add to your favorites and click "Favorite".

| •)    | - | and and see of |     | 1     |               |   | <br>          |
|-------|---|----------------|-----|-------|---------------|---|---------------|
| dime. |   | -              |     |       |               |   |               |
| -     | - | da farita      |     |       |               |   |               |
|       |   | Annual Autom   |     |       | anne a        |   | Second Second |
| 44.0  |   |                | ÷   | last. |               | - | <br>(1)       |
|       |   |                | 3   |       | -             |   | <br>8.00      |
| -     | 1 |                | - 8 |       | 1000          |   | <br>4.0.0     |
| -     | - |                |     | -     | -             |   | <br>3.0.4     |
|       | - | -              |     | -     | -             |   | <br>10.00     |
| 1.5   |   |                |     | м.    | Second Second |   | <br>          |
| -     | - |                |     |       | 1000          |   | <br>1.014     |
| -     | 1 |                | -   | -     |               |   | <br>8.0.0     |

# 4.2.7 Check the Various Data of Device

Go to the PV plant page, select "View" and click "More" or "Energy Storage Inverter".

| - | -           | 1- 1- 1-                                                                                                    | Read of |       |                   | 1.0 2 4 Ome          |
|---|-------------|----------------------------------------------------------------------------------------------------|---------|-------|-------------------|----------------------|
|   | the first p | e la companya da companya da companya da companya da companya da companya da companya da companya da companya d |         |       |                   |                      |
|   |             |                                                                                                    |         |       | Manager and Paral | the summer           |
| - |             | -                                                                                                    | -       | -     | -                 | e interes (1866 - 18 |
|   | 1           |                                                                                                    |         |       |                   |                      |
| - | 1           |                                                                                                    | 41.4    |       |                   |                      |
|   | 100         | Concession in succession.                                                                                       | 12.0    | 1.000 |                   |                      |
|   | 100         |                                                                                                    | *)(*    |       |                   | 1000 849             |
|   | 100         |                                                                                                    | ** -    |       |                   | 10000                |
| - | 1           |                                                                                                    | -       |       |                   | - more - 10 A - 0    |
| - | 1           |                                                                                                    | 4. 10   | -     |                   | Landa Bala           |
|   | 1.00        |                                                                                                    | 10.10   |       |                   | Same Bills           |

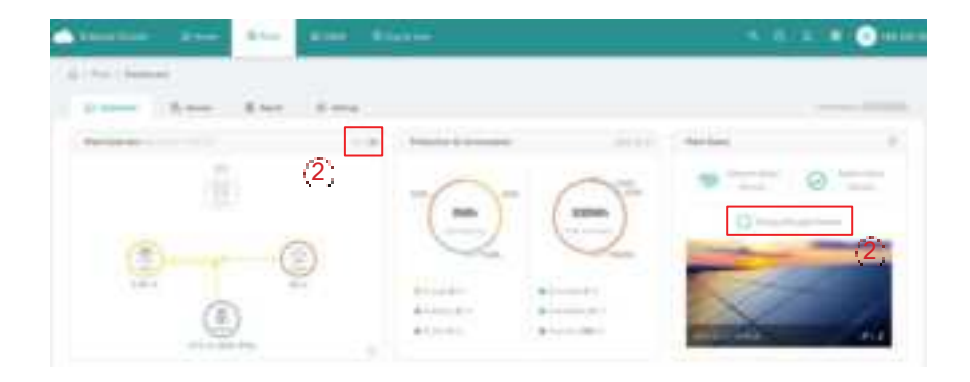

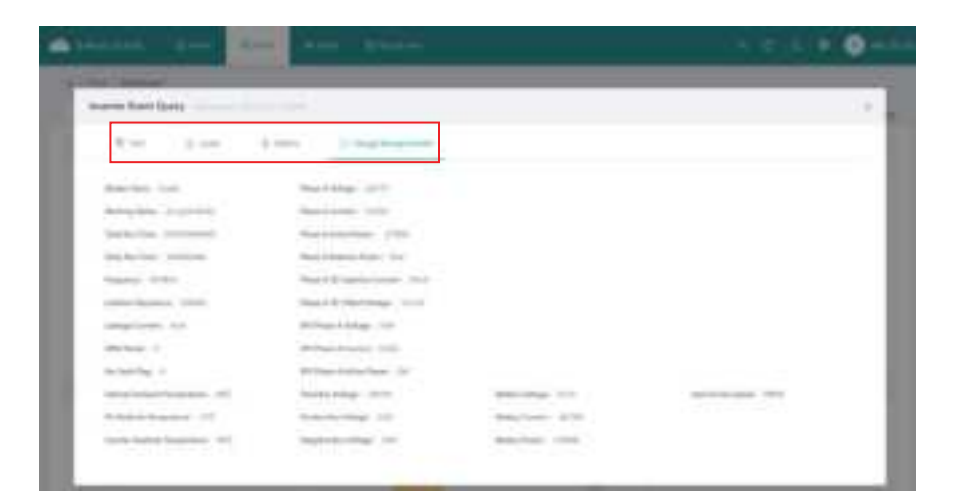

# 4.3 O&M

The O&M page includes device list, alarm query, report query and grid profile management.

| Real Property lies | s**    |                                                                                                    |           |                 | 1       | 1.010   | • •  |
|--------------------|--------|----------------------------------------------------------------------------------------------------|-----------|-----------------|---------|---------|------|
| (                  | 44     | a land a                                                                                                    |           |                 |         |         |      |
| N 84               | 1000   | and it best from the                                                                                                    | -         | e haine an heir | e.      |         |      |
|                    |        | A American                                                                                                    | 1000      |                 |         |         |      |
| -                  | 1.444  | The second second secon | - 1000.00 | 447             | -       | Area in | 144  |
| -                  |        | 10-10-00 C                                                                                                    | -         | -               |         |         |      |
|                    |        |                                                                                                    |           |                 |         | -       |      |
|                    | - 200  | distances.                                                                                                    | -         | and the second  |         |         | 2.2  |
| -                  |        | B                                                                                                    |           | 10.00           |         |         | 0.14 |
|                    |        |                                                                                                    | 444       | -               | Acres 1 | -       | 8.4  |
|                    |        | 100 X 100 X                                                                                                    | - 144     |                 |         |         |      |
|                    |        |                                                                                                    | -         |                 |         |         |      |
| -                  |        |                                                                                                    | 1.000     |                 |         |         | 1.0  |
| -                  | 1.000  |                                                                                                    | -         | at press of     |         | -       | 10.0 |
|                    | 1.4000 |                                                                                                    |           | 11100-0         |         | -       | 8.2  |

# 4.3.1 Device Information Query

Click "Device List  $\rightarrow$  DTU", and then click "View" to view device details.

| American A          |       | Ant-                                                                                                    |         |        |        |          | • • •  |
|---------------------|-------|----------------------------------------------------------------------------------------------------|---------|--------|--------|----------|--------|
| \$ - 100 + 1000 + 1 | - 19  |                                                                                                    |         |        |        |          |        |
| (B1) (B1)           | 1444  | to see her a                                                                                                    | -       | -      |        |          |        |
|                     |       |                                                                                                    | 1. mar. |        |        |          |        |
|                     | -     | -                                                                                                    | -       |        | -      | (married |        |
|                     |       |                                                                                                    | -       | 1000   | -      | (1       |        |
|                     | 1.00  | (management)                                                                                                    | -       | -      |        | -        | 161.61 |
|                     |       |                                                                                                    |         | -      | manuf. |          | 1.0    |
|                     | -     | (********                                                                                                    | -       | 10000  | -      |          | 10.00  |
|                     | - 394 | - MALLET                                                                                                    | -       | 10000  | 111111 | -        | 10.0   |
|                     |       |                                                                                                    | 100     | -      | -      |          |        |
| -                   |       | 10.000                                                                                                    | -       | -      | -      | annai.   | 2.4    |
|                     | 1004  |                                                                                                    | -       | -      | 1000   |          | 11.0   |
|                     |       | Common and Common and Common an | 100     | al and | 1000   | 10.00    | 10.4   |
|                     |       |                                                                                                    |         |        | 11100  |          | 10.0   |

# 4.3.2 DTU Maintenance

Click "Device List  $\rightarrow$  DTU", choose the DTU SN and click the "Device Maintenance".

|      | -   |        | in and states                                                                                                    |       |             | Ň     |               |       |
|------|-----|--------|----------------------------------------------------------------------------------------------------|-------|-------------|-------|---------------|-------|
| 41.0 |     | -      |                                                                                                    |       |             |       |               |       |
|      | ](1 | -      | the same there is a                                                                                                    | -     | -           |       |               |       |
|      |     |        |                                                                                                    | 1.00  |             |       |               |       |
|      | -   | -      | -                                                                                                    |       | -           | -     | diam're.      | -     |
|      |     | - 1944 |                                                                                                    |       | -           | -     | -             | □(2́) |
|      |     |        | 11001000                                                                                                    | - 144 | -           | 10000 | 10000         | A.P.  |
|      |     | 544    | CONTRACTOR NUMBER                                                                                                    |       |             | -     |               | 8.4   |
|      | -   | -      | CARDING IN CONTRACT                                                                                                    | ine.  |             | -     | _             | 4.0   |
|      |     |        | 10.000 (0.000)                                                                                                    | -     | -           | -     |               | 5.4   |
|      |     | 1.000  |                                                                                                    | (and  | 100,000,000 | -     |               | 8.14  |
|      |     | - 1994 | the design of the second second secon |       |             | -     | $\rightarrow$ | 4.6   |
|      |     | -      | 10 · · · ·                                                                                                    | 104   |             |       |               | 1.11  |
|      |     | - 1944 | Automatica and                                                                                                    | - 140 | -           |       | -             | 8.4   |
|      |     | 100    | \$11 million                                                                                                    | 1.000 |             | -     |               | 8.47  |

### 4.3.2.1 Restart the DTU

Click "Device List  $\rightarrow$  DTU", choose the DTU SN, and then click "Device Maintenance  $\rightarrow$  Restart".

|       | 1- A- | A Lamp Same | These Managements |                        |
|-------|-------|-------------|-------------------|------------------------|
| -     |       |             | and increase.     | termine and the second |
| -     | -     |             | No.               | 100000 ( 1000          |
| 100   |       | -           | (1)               |                        |
| -     | -     |             | Carrier Carrier   | A summary              |
| -     | 1.000 |             | A damage          |                        |
|       |       |             |                   |                        |
| -     | -     |             |                   |                        |
| 1.000 | 35    | -           |                   |                        |
|       |       | -           |                   |                        |
| _     |       | -           |                   |                        |
| -     |       |             |                   |                        |

### 4.3.2.2 Restore the DTU Default Settings

Click "Device List  $\rightarrow$  DTU", choose the DTU SN, and then click "Device Maintenance  $\rightarrow$  Restore Default Settings".

| States 1                                                                                                    |       | a land since | These Devices and | 5            |
|----------------------------------------------------------------------------------------------------|-------|--------------|-------------------|--------------|
| -                                                                                                    | -     |              |                   |              |
|                                                                                                    | -     | No.          | Antonio (Caso)    | (f)          |
| -                                                                                                    | 1.000 |              | C to an and       | - Constraint |
| -                                                                                                    | -     |              |                   |              |
| -                                                                                                    | 1     |              |                   |              |
| 1.000                                                                                                    | 1     | -            |                   |              |
| -                                                                                                    | -     |              |                   |              |
| -                                                                                                    | -     | -            |                   |              |
| and the second second s |       |              |                   |              |

### 4.3.2.3 Stop the Processing Command of DTU

Click "Device List  $\rightarrow$  DTU", choose the DTU SN, and then click "Device Maintenance  $\rightarrow$  Stop Processing Command".

| <br>- | - 4   | A Lamp Same | These Manhammers |                     |  |
|-------|-------|-------------|------------------|---------------------|--|
| <br>  |       |             |                  | terms with restored |  |
|       | -     |             |                  |                     |  |
| -     | -     | -           | Antonia (Dage)   | 2 martine and       |  |
|       | -     |             | /î`              | a manufacture       |  |
|       | 1.000 |             | di Anno anno     |                     |  |
|       | -     |             |                  |                     |  |
|       | -     | -           |                  |                     |  |
|       | -     |             |                  |                     |  |
|       | 100   | -           |                  |                     |  |
|       |       |             |                  |                     |  |
|       | 22    | -           |                  |                     |  |
|       | -     |             |                  |                     |  |
|       |       |             |                  |                     |  |

### 4.3.2.4 Upgrade the DTU Firmware

Click "Device List  $\rightarrow$  DTU", choose the DTU SN, and then click "Device Maintenance  $\rightarrow$  Firmware Upgrade".

| _    | _     |   |                        |                           |                           |
|------|-------|---|------------------------|---------------------------|---------------------------|
|      |       |   | and increased          | females applies which the |                           |
|      |       |   | the second second      |                           |                           |
| den. | -     | 8 |                        | 2                         |                           |
|      |       |   | distance in the second | - 0                       | $\langle \hat{1} \rangle$ |
|      | 1.000 |   | 10 march 10            |                           | ÷ .                       |
|      |       |   |                        |                           |                           |
|      |       | - |                        |                           |                           |
|      |       |   |                        |                           |                           |
|      |       | _ |                        |                           |                           |
|      | -     |   |                        |                           |                           |
|      | 100   | - |                        |                           |                           |
|      |       |   |                        |                           |                           |

### 4.3.2.5 Replace the DTU

Click "Device List  $\rightarrow$  DTU", choose the DTU SN, and then click "Device Maintenance  $\rightarrow$  Replace Device".

| distant in                                                                                                    | - 4   | A LAND A          | Street Manhammer |                   |
|----------------------------------------------------------------------------------------------------|-------|-------------------|------------------|-------------------|
| \$1.000 million.00                                                                                                    | 6     |                   | -                | terms with states |
| 100 (M) (                                                                                                    | -     | -                 |                  | Amount (1993)     |
| den.                                                                                                    | -     |                   |                  | 1                 |
|                                                                                                    | -     |                   | 0.000            | a manufacture of  |
|                                                                                                    | -     |                   | /î>              |                   |
|                                                                                                    | -     |                   |                  |                   |
|                                                                                                    | -     | -                 |                  |                   |
|                                                                                                    | -     |                   |                  |                   |
|                                                                                                    | 100   | -                 |                  |                   |
|                                                                                                    |       |                   |                  |                   |
|                                                                                                    | 100   | The second second |                  |                   |
|                                                                                                    |       |                   |                  |                   |
| and the second second s | 1.000 |                   |                  |                   |

### 4.3.3 Inverter Maintenance

Click "Device List  $\rightarrow$  Inverter", choose the Inverter SN and click "Device Maintenance".

| •    |                   |      | and and Areter                                                                                                    |      |                   |                     |         |      |
|------|-------------------|------|----------------------------------------------------------------------------------------------------|------|-------------------|---------------------|---------|------|
| 4    | 1 - 1 - 1 - 1 - 1 | -    |                                                                                                    |      |                   |                     |         | _    |
| 1.01 |                   | 1000 | (f)                                                                                                    | -    | (being the second | these in the second |         |      |
|      |                   |      |                                                                                                    |      |                   |                     |         |      |
|      | -                 | -    | -                                                                                                    | -    | 100               | 10000               | -       | -    |
|      | -                 |      |                                                                                                    | -    |                   |                     |         | □(2) |
|      |                   |      | 100000                                                                                                    | -    |                   |                     | -       | 6.9  |
|      |                   |      | CONTRACTOR PROPERTY.                                                                                                    | -    | -                 |                     | -       | 1.1  |
|      |                   |      | Company No. of Concession                                                                                                    | -    |                   |                     | 10.00   | 0.0  |
|      | -                 |      | 10-10-10-10-10-10-10-10-10-10-10-10-10-1                                                                                                    | 141  |                   |                     |         | 8.4  |
|      | -                 |      | tarent.                                                                                                    | - 10 |                   | -                   | -       | 1.1  |
|      |                   |      | and the second second s | 40   | -                 |                     | 10-10-1 | 1.10 |
|      |                   |      |                                                                                                    | -    |                   |                     |         | 8 A. |
|      |                   |      | 1.000                                                                                                    | 140  | -                 |                     | 10.00 C | 2.1  |
|      |                   |      | 11 - 1 - 1 - 1 - 1 - 1 - 1 - 1 - 1 - 1                                                                                                    | -    | -                 |                     | 1000    | 9.1  |

.

### 4.3.3.1 Turn on the Inverter

Click "Device List  $\rightarrow$  Inverter", choose the Inverter SN, and then click "Device Maintenance  $\rightarrow$  Turn On".

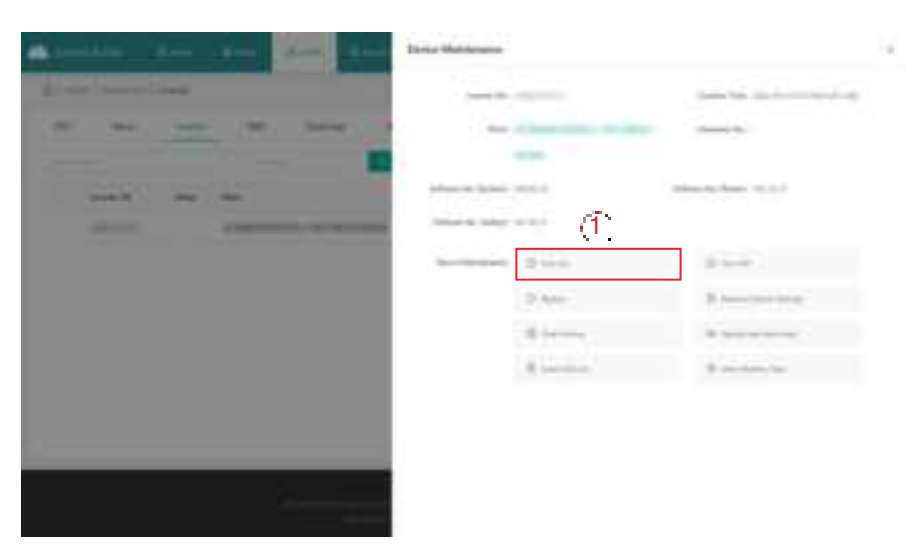

### 4.3.3.2 Turn off the Inverter

Click "Device List  $\rightarrow$  Inverter", choose the Inverter SN, and then click "Device Maintenance  $\rightarrow$  Turn Off".

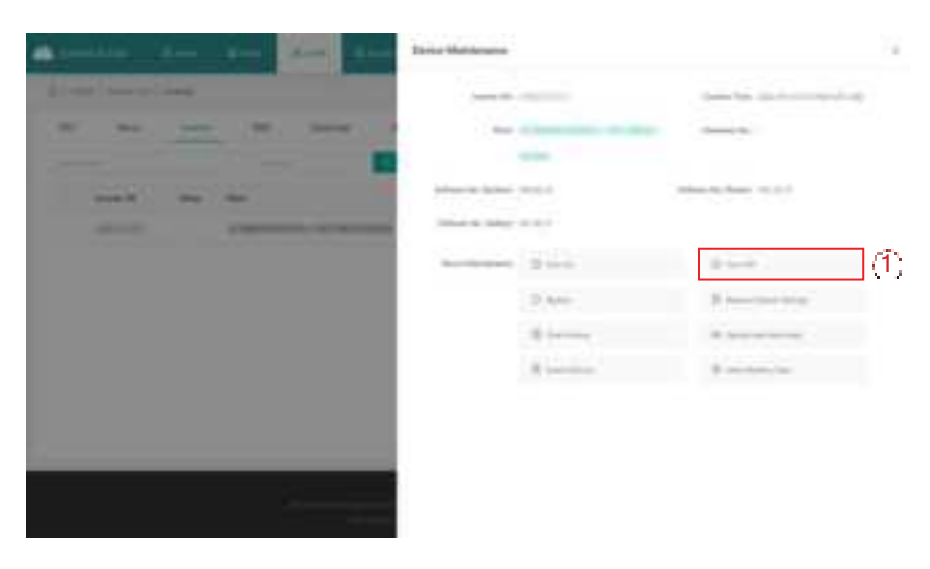

### 4.3.3.3 Restart the Inverter

Click "Device List  $\rightarrow$  Inverter", choose the Inverter SN, and then click "Device Maintenance  $\rightarrow$  Restart".

|                                                                                                    | Davis Mathematic |                           | ÷. |
|----------------------------------------------------------------------------------------------------|------------------|---------------------------|----|
| and the strength of the strength of the streng |                  |                           |    |
|                                                                                                    |                  |                           |    |
|                                                                                                    | Maria Mari 1933  | 1000 (1000 (1000)) (1000) |    |
|                                                                                                    | Antipart 2 and   | 1 mm                      |    |
|                                                                                                    | (f. 💷            | N                         |    |
|                                                                                                    | 10 hereite       |                           |    |
|                                                                                                    |                  |                           |    |
|                                                                                                    |                  |                           |    |

### 4.3.3.4 Restore the Inverter Default Settings

Click "Device List  $\rightarrow$  Inverter", choose the Inverter SN, and then click "Device Maintenance  $\rightarrow$  Restore Default Settings".

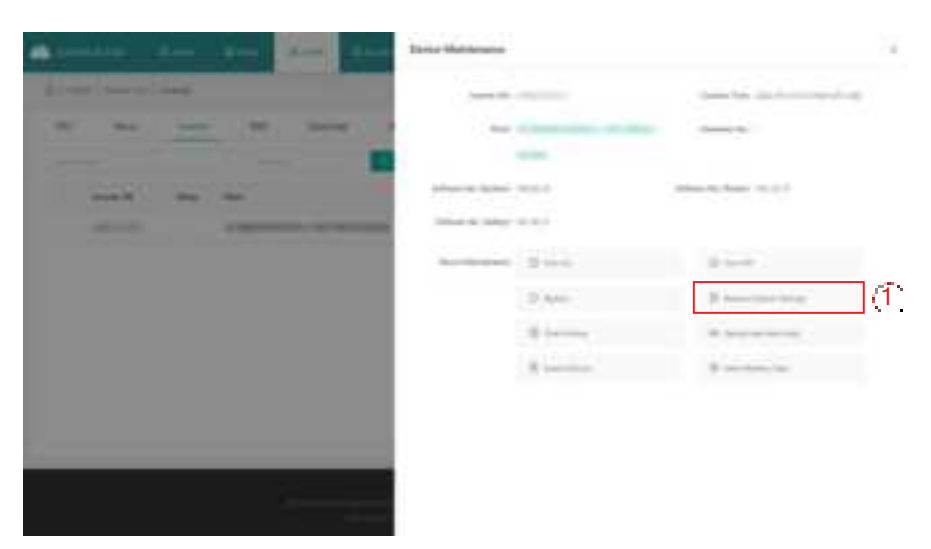

### 4.3.3.5 Clear the History of Inverter

Click "Device List  $\rightarrow$  Inverter", choose the Inverter SN, and then click "Device Maintenance  $\rightarrow$  Clear History".

| A                     | Taxia Mathematic                                                                                                    |                                                                                                    | 14 |
|-----------------------|----------------------------------------------------------------------------------------------------|----------------------------------------------------------------------------------------------------|----|
| At our law of laws    |                                                                                                    |                                                                                                    |    |
| N. 44                 |                                                                                                    |                                                                                                    |    |
|                       | -                                                                                                    |                                                                                                    |    |
| and an in             | Advancian Spinson (1971) ()                                                                                                    | 100000 (0) (0000 (0) (1) (1)                                                                                                    |    |
| and the second second | The Automatical States of the International States of the International States of the |                                                                                                    |    |
|                       | Accessed 2 local                                                                                                    | diam'r .                                                                                                    |    |
|                       | D Are-                                                                                                    | N American State                                                                                                    |    |
|                       | (1)                                                                                                    | -                                                                                                    |    |
|                       | R second                                                                                                    | 1 - march 1 - march 1 - ma |    |
|                       |                                                                                                    |                                                                                                    |    |
|                       |                                                                                                    |                                                                                                    |    |
|                       |                                                                                                    |                                                                                                    |    |
|                       |                                                                                                    |                                                                                                    |    |
|                       |                                                                                                    |                                                                                                    |    |

### 4.3.3.6 Upload the Real-time Data

Click "Device List  $\rightarrow$  Inverter", choose the Inverter SN, and then click "Device Maintenance  $\rightarrow$  Upload real-time data".

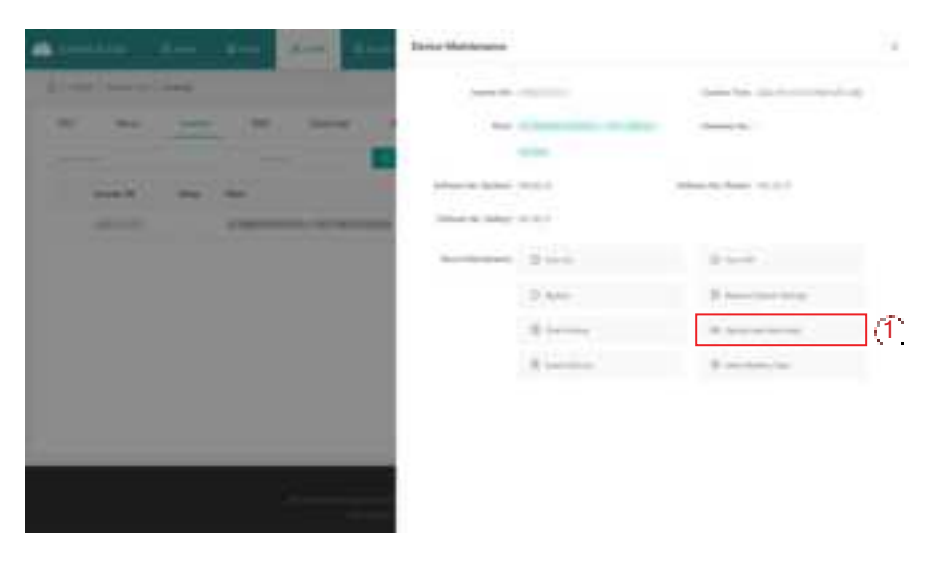

### 4.3.3.7 Search the Device

Click "Device List  $\rightarrow$  Inverter", choose the Inverter SN, and then click "Device Maintenance  $\rightarrow$  Search Device".

| A                                     | David Mathematic            |                     |  |
|---------------------------------------|-----------------------------|---------------------|--|
| At our law of law                     |                             |                     |  |
| N. M. 100 N. 2000 1                   | -                           |                     |  |
|                                       | inference factors: (10) ( ) | 10000 (1000 (1000)) |  |
|                                       | Automa Stat                 | a sea               |  |
|                                       | 2.44                        | 5 mar 10 m          |  |
|                                       | di terme                    |                     |  |
|                                       | (1)                         | (Construction) from |  |
|                                       |                             |                     |  |
| -                                     |                             |                     |  |
| · · · · · · · · · · · · · · · · · · · |                             |                     |  |

### 4.3.3.8 Select the Battery Type

Click "Device List  $\rightarrow$  Inverter", choose the Inverter SN, and then click "Device Maintenance  $\rightarrow$  Select Battery Type".

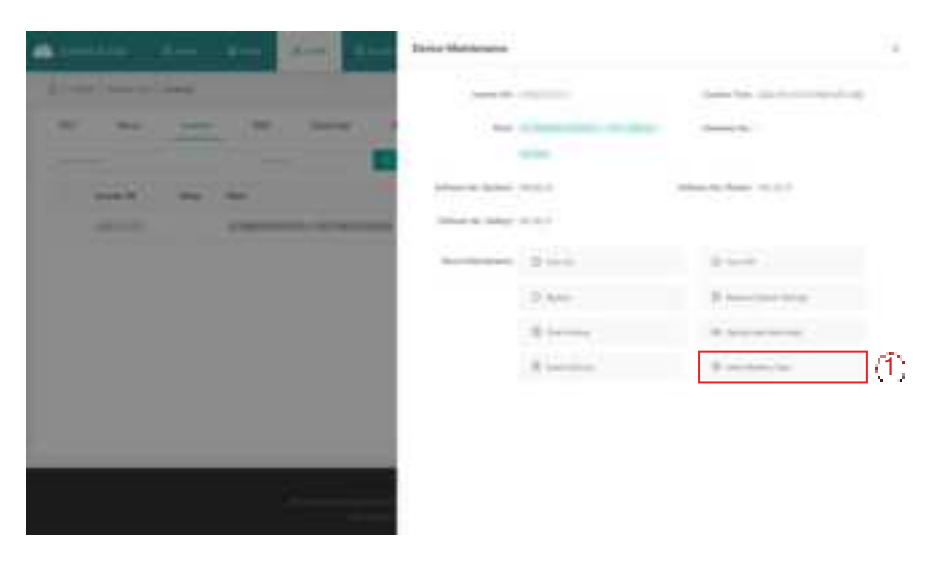

# 4.3.4 Alarm Query

Click "Alarm Query" to check the current alarms and alarm history.

| disease 1           |     | - 1 m | - distant        |   |     | 4.0.4 |  |
|---------------------|-----|-------|------------------|---|-----|-------|--|
| A. Contraction      | -   |       |                  |   |     |       |  |
| ( Description ) - A | -   | Cer.  | an disse         |   |     |       |  |
| -                   |     | .0.0  | ettine iv        |   |     |       |  |
| min (               | 1.1 | ar 21 | COLUMN TRANSPORT | - | 440 | 1.444 |  |
|                     |     |       |                  |   |     |       |  |
|                     |     |       |                  |   |     |       |  |

### 4.3.5 Report Query

Click "Report Query" to check the power report and energy report.

| Bitter-         | 1 0 x 8 🔿 mile |
|-----------------|----------------|
| 4 main          |                |
| 4 Anna (Sano    |                |
| · · · · ·       |                |
| through the end |                |
|                 |                |
|                 |                |
|                 |                |
|                 | A mana         |

You can download the power report of the last 15 days and the energy report of any time. To download the power report beyond 15 days, please refer to the Plant Dashboard.

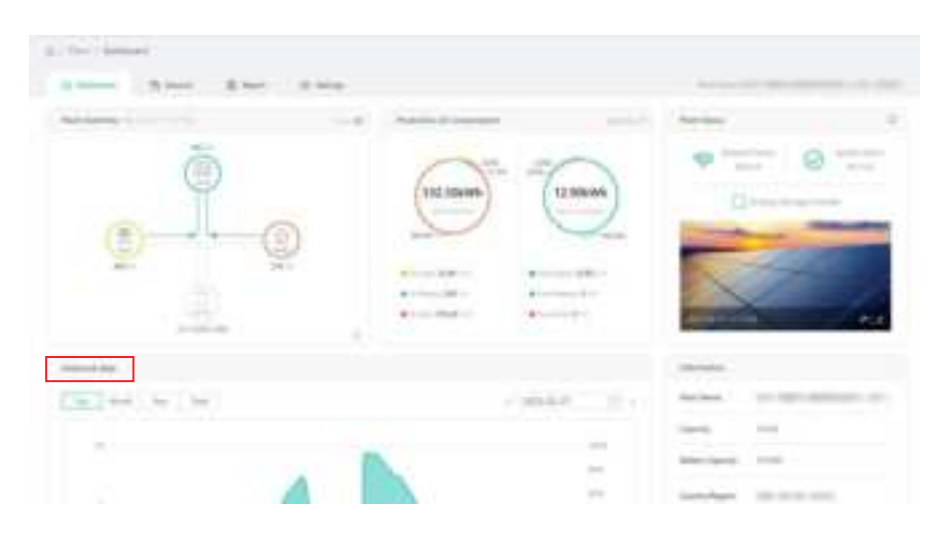

### 4.3.6 Grid Profile Management

Click "Grid Profile Management" to check the grid profile. And you can click "Edit" to edit the grid profile.

| -Instan 34           |              | 4    |       |       |             | 4 = 0 = Omm |
|----------------------|--------------|------|-------|-------|-------------|-------------|
| a ministra           | and a second |      |       |       |             |             |
| 100 Page 100 and 100 |              |      |       |       |             |             |
|                      |              |      |       |       | Sec.        |             |
| Sectors.             | -            | -    | 1000  | minte | limite fam. | -           |
|                      |              | 10.0 | 104   |       | 1000 C 1000 | 10 mm       |
|                      |              | 144  |       | 100   |             | . # 144     |
|                      |              | 104  | - 110 |       | 100.000     | 0.94        |

# 4.4 Org & User

The Org & User page includes organization management, Org. User management and owner management.

| American in a         |                |                                                                                                    | Calena a Ora  |
|-----------------------|----------------|----------------------------------------------------------------------------------------------------|---------------|
|                       | 4 (A 100)      | and the second second se                                                                                                    |               |
| and the second second | With States    |                                                                                                    |               |
|                       | R. Case Ma     | all the second second sec | Contractor of |
| ine -                 | ter .          | See Supreme                                                                                                    | 1000 1000     |
|                       | Conservation . |                                                                                                    | W-8           |
|                       |                |                                                                                                    | 8.4.4.0       |
|                       | 8.000          | -                                                                                                    | 0.0 - 0       |
| Second Second         | +              |                                                                                                    | 3-2-4-0       |
|                       |                |                                                                                                    |               |
|                       | +              |                                                                                                    | 8.4.4.8       |
|                       | 1 mar 1        |                                                                                                    | 8-4-8         |
|                       | +              |                                                                                                    | 4.4.4.4       |
|                       | di termini     |                                                                                                    | 3.4 + 3       |

# 4.4.1 Organization Management

### 4.4.1.1 Create Organization

Click "Add Organization", fill in the details of organization user, and then click "Confirm" to complete account creation.

| Annalase dans de | a land, some            |               | 1            | Carlanta Oseana                                                                                                    |
|------------------|-------------------------|---------------|--------------|----------------------------------------------------------------------------------------------------|
| 4) ((+)) (-) (-) | 10.000                  | -             |              |                                                                                                    |
| Springer Respond | the state in the second |               |              | (Ť.                                                                                                    |
|                  | B (100-10               |               |              | Descent of the local division of the local division of the local d |
| See.             | -                       | Territory and | 1 Anna 1 1 A |                                                                                                    |
| 1000             | Concession.             |               |              | Carrier Contraction                                                                                                    |
|                  | a come                  |               |              | 1.4.4.4                                                                                                    |
|                  | A                       | -             |              | 1.0 4 5                                                                                                    |
| 10000            | 4                       |               |              | 1-1-1-1                                                                                                    |
| -                | 1.000                   |               |              | 1.4.4.0                                                                                                    |
| 100000           | 1                       | -             |              | 1.4 × 1                                                                                                    |
|                  | 1 march 1               |               |              | 5 4 + 3                                                                                                    |
|                  | +                       |               |              | 6.2.4.4                                                                                                    |
|                  | A 1000                  |               |              | 8.4.4.3                                                                                                    |

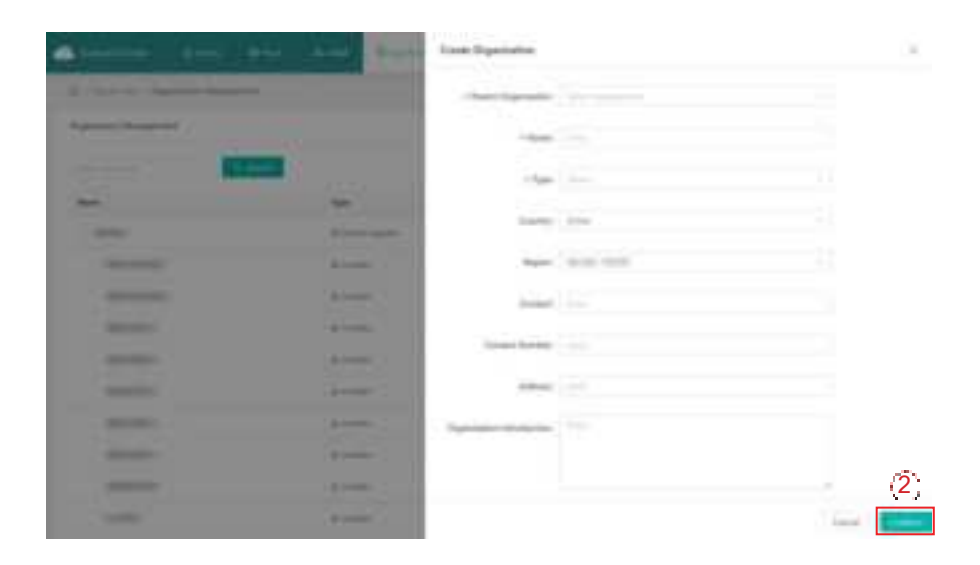

### 4.4.1.2 Organization Management

In this page, you can check, edit, transfer and delete the organization.

| Charles and                                                                                                    | And Add Avenue |                |             |               |
|----------------------------------------------------------------------------------------------------|----------------|----------------|-------------|---------------|
| Without a descent from                                                                                                    |                |                |             |               |
| Approximation of the spin state of the spin state of the spin stat |                |                |             |               |
| Concerne (                                                                                                    | N. Bark        |                |             | Common State  |
| -                                                                                                    | -              | Seat Supration | interest in | 1 min         |
| 1000                                                                                                    | Photo Santo    |                |             | TRACK         |
| -                                                                                                    | +              | 1000           |             | · 使一点 · 中一法   |
| -                                                                                                    | - 1 miles -    | -              |             | 1000          |
|                                                                                                    | A come         | -              |             | 0.0.0         |
|                                                                                                    | Areas -        | -              |             | . F. F. S. A. |
| -                                                                                                    | +              | -              |             | 8.4.4.9       |
| -                                                                                                    | 1. mile        |                |             | 8.4.2.2       |
| and the second second s | 4-1-mm         | -              |             | 0.0.0.0       |
|                                                                                                    | in some        |                |             | 8247          |

### Note:

The PV plant cannot be transferred when one owner account is used by multiple PV plants. If one of the PV plants will be transferred, please firstly remove the owner account from other PV plants.

### 4.4.2 Org. User Management

In this page, you can add organization users:

a. Select "Org. User Management", select and double click the organization name you just created on the left, and then click "Add Organization Users".

|                             | a state process                       |        |        |              |                           |
|-----------------------------|---------------------------------------|--------|--------|--------------|---------------------------|
| All parties in the location | A Contraction of                      |        |        |              |                           |
| factors .                   |                                       |        |        |              |                           |
| 48                          | 8 (mar 10 mar 10                      | 11.1   |        | (1) <b>[</b> | 16 Server 1m <sup>2</sup> |
| - second                    | · · · · · · · · · · · · · · · · · · · |        |        |              |                           |
| C 4 (80)                    | section has                           | Spine. | (m)    | Control Nati | +++                       |
| C & (000000-                | C. Advanced                           | -      |        |              | 2.2.5.2                   |
| A A DESCRIPTION             | in the second                         | -      | 144.00 |              | $X: X \to X^{*}$          |

b. Fill in the details of organization user and click "Confirm" to complete account creation.

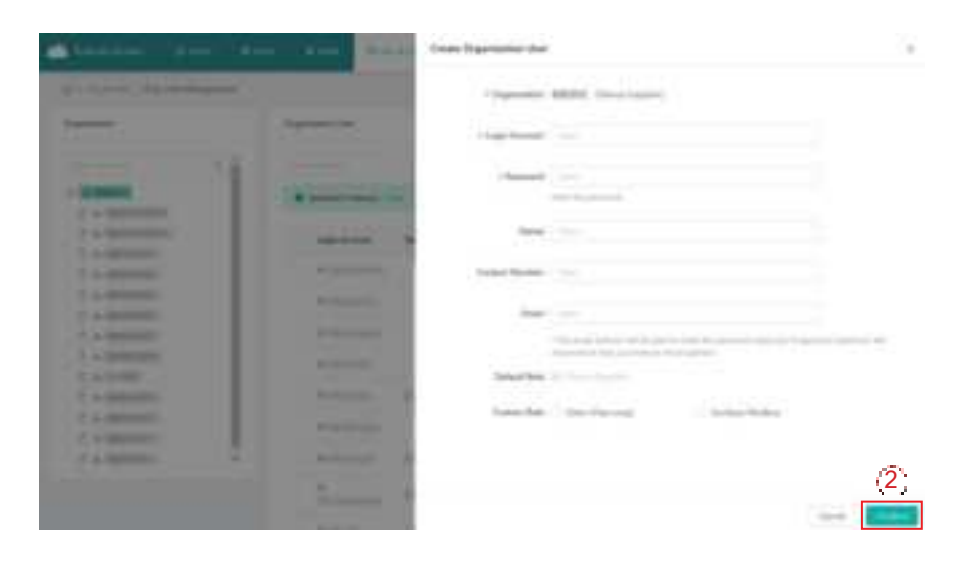

### 4.4.3 Owner Management

In this page, you can check and edit the account information, reset the account password and delete the account.

| -             | . here:                               |      |            |            |         |
|---------------|---------------------------------------|------|------------|------------|---------|
|               | £                                     | 2    |            |            |         |
| Street.       | a second                              | -    |            |            | - 6     |
| -             | i i i i i i i i i i i i i i i i i i i | -    | - Page 199 | India fact | -       |
| 2 a distanti  | 1.000                                 |      |            |            | 0.010.0 |
| 2             |                                       | 100  |            | -          | ****    |
| a designation | Acres 1                               | -    | -          | -          | 8.1.8.8 |
| A CONTRACTOR  |                                       | int. | -          | 4474-4     |         |
|               | A                                     | 100  | 1000       | -          |         |
|               |                                       |      |            |            | 8-414-8 |
| 4.0000000     |                                       | 100  |            |            |         |
|               | 1.000                                 | 411  |            | 444-4      |         |

# 5. Smart Control Settings

# 5.1 Battery Smart Control

Choose the plant where you want to change the system mode and click "Settings". Click the "Edit" button of Battery Smart Control under Smart Control Settings. Only one control mode can be selected at a time.

| -         | Name Black Color                                                                                                    |    |
|-----------|----------------------------------------------------------------------------------------------------|----|
| a shout   |                                                                                                    |    |
| -75       |                                                                                                    |    |
| ŝa        |                                                                                                    |    |
| - million |                                                                                                    |    |
| 43        | Annual Annual Annua | -  |
| - Second  |                                                                                                    |    |
| 61        | Raine have been                                                                                                    |    |
| ×         | Reg Cannot Configuration                                                                                                    | -  |
| · Average |                                                                                                    |    |
| De        | Terr Sporter<br>Science Concerns State                                                                                                    | () |
|           |                                                                                                    |    |

### 5.1.1 Self-consumption Mode

In the daytime, solar energy supports the loads firstly, and surplus energy is stored in the battery. When the battery is fully charged or reaches the maximum charge power, the surplus energy is fed into grid (or limited if required). At night, the battery discharges for the loads firstly, and the grid will supply the loads once the battery power is not enough. In this mode, battery cannot be charged from grid at night. The self-consumption mode can reduce the use of grid power. Solar energy is preferentially supplied to the load, charged to the battery, and fed into the grid last. You can set reserve capacity within the certain range in the case of infrequent power outages, and then click "Save".

| Sall Consergnise Mode  | (1) |
|------------------------|-----|
|                        | (2) |
|                        |     |
| ful Sector How         |     |
| Faces 127 Annal Meanin |     |
| lane (here that        |     |
| too Indage Male        |     |

### 5.1.2 Economical Mode

In this mode, battery charging and discharging periods need to be defined. Meanwhile, the battery can be forced to charge from the grid during the preset charging time. For instance, the battery could be charged or discharged according to valley or peak electricity prices. You can set reserve capacity within the certain range in the case of infrequent power outages, select the type of currency you need, and then click "Save". You can set different time periods to be more flexible to save costs of electricity. Click "Edit" to set the time period for peak, low and partial peak grid prices in different seasons or dates, but you can just add up to four time periods, and then click "Save".

| uit Cessingitus Mule  |                |
|-----------------------|----------------|
| Conserved of Marcine  | <b>(</b> Î)    |
| And a family          | (2)            |
| lareng .              | (3)            |
| Toos of the           | □ ( <b>4</b> ) |
| of factory taken      |                |
| ture (14 Constitution |                |
|                       |                |
| and Ballarge Hate     |                |

| West a New period. C | (e-e- it N (a.e. t)                                |
|----------------------|----------------------------------------------------|
| (mallarge 1          | No. 1 Sec. March No. 1                             |
| heale (Mout)         | Aug 2018 (1) Yes 2018 (1)                          |
|                      | Server Property Report Contraction (1981) Internet |
| (6) Pala Hear        | No. 200. 11 No. 14 No. 11                          |
|                      | manufacture in the second second                   |
| Sectal Real Hour     | Service State (Statements of Mark Street State)    |
| fina Ranga Z         | to a the a                                         |
| Nati Hour            | No. 1910. 1 Au 2120 1                              |
|                      | montanta 🖬 laganda 🗆 Millina ana                   |
| 18-hua hour          | an 200 12 in 160 12                                |
|                      | income and the second second                       |
| And an Avenue        | processing the foregoing the foregoing             |

If you want to delete one of the time periods, just click "delete" in the top right corner and click "Save".

| ine Respirit.       |                                                                                                    |  |
|---------------------|----------------------------------------------------------------------------------------------------|--|
| we have             | Ref [[[11]] [[11]] [[11]] [[12]] [[12 |  |
|                     | territories by the second Million and                                                                                                    |  |
| of Past Hour        | Berginstern Hill Berginstern                                                                                                    |  |
|                     | terristenent for the same . March 100 percent                                                                                                    |  |
| and had that I      | and the first second second second                                                                                                    |  |
| bin Registr         |                                                                                                    |  |
| we have             | and 100000 (1) and 100000                                                                                                    |  |
|                     | and the second second second                                                                                                    |  |
| 19 Part Hild        | mer biston    he berry                                                                                                    |  |
|                     | and the set by termine the content                                                                                                    |  |
| factual Asiat Print | Internet by Press and Street                                                                                                    |  |

### 5.1.3 Full Backup Mode

Full backup mode can be selected when the grid frequently breaks down. The battery will be forced to charge to a set capacity so that it has enough power to support the electricity consumption in daily life when the inverter is in off-grid mode. You can also set the reserve capacity within the certain range and click "Save".

| and transportation bloom |            |
|--------------------------|------------|
| Construct Works          |            |
| ful ballug block         | <b>(</b> î |
| Remon Facely             | (2)        |
| the State of the state   |            |
| term Dange Made          |            |
| المتعادة فواجد المتعاد   |            |

### 5.1.4 Pure Off-grid Mode

When the system is not connected to the grid, you can choose the pure off-grid mode and click "Save".

| England (M. As         |     |
|------------------------|-----|
| for taking low in      |     |
| Prane CHI-David Micros | (Ť) |
| face Corportion        |     |
| Paras Defining Minin   |     |

### 5.1.5 Force Charge Mode

The force charge mode can be used during the commissioning of inverter or when the battery capacity falls below the value of safety SoC. You can set the reserve capacity within the certain range. If the battery capacity is lower than the setting, the battery will be forcibly charged. And you can set the charging power of battery if needed. Finally, save the values you have changed.

| all Crowyma Rolls           |         |
|-----------------------------|---------|
| income of the second second |         |
| Al Andre Albert             |         |
| No. 19, 201 Johnson         |         |
| Term Charge Wells           | (1)     |
| Service Service             | (2)     |
| (Telp ford                  | <br>(3) |
| teres (Service Marine       |         |

### 5.1.6 Force Discharge Mode

The force discharge mode can be used during the commissioning of inverter or when the battery capacity rises above the value of safety SoC. You can set the reserve capacity within the certain range. If the battery capacity is higher than the setting, the battery will be forcibly discharged. And you can set the discharge power of battery if needed. Finally, save the values you have changed.

| Sel-Consequel-Main     |             |
|------------------------|-------------|
| homes at Minde         |             |
| And Analogy Minister   |             |
| Press 100 Distribution |             |
| Apres (Darge Heats     |             |
| Force Dictionage Islam | <b>(</b> 1) |
| Revelants              | (2)         |
| Shing has              | (3)         |
| level.                 | (4)         |

### 5.2 Dry Contact Configuration

Click the "Edit" button of Dry Contact Configuration under Smart Control Settings. But just one mode can be selected at a time.

| -            | Tree Tree Com                                                                                                    |    |
|--------------|----------------------------------------------------------------------------------------------------|----|
| - 774        |                                                                                                    | -  |
| ža.          |                                                                                                    |    |
| - California |                                                                                                    |    |
| 43           | Annue<br>Annue annue annue annue annue annue annue annue annue annue annue annue annue annue annue annue annue annue annue |    |
| · hallows    |                                                                                                    |    |
| 81           | Arrest Facel Sector                                                                                                    |    |
| 10           | Reference (Selfgender                                                                                                    |    |
| -            |                                                                                                    |    |
|              | New Applications<br>Sectors for control from<br>the formation of the sectors of the                                        | () |

### Note:

- 1. The current of the DO dry contact should not be larger than 2 A.
- 2. An AC contactor must be installed between the inverter and the load.
- 3. After the inverter is powered off, the AC contactor should be adjusted manually to control the load.

### 5.2.1 Set Earth Fault Alarm

Disable the external alarm caused by grounding insulation resistance fault or residual current fault when the load is connected.

| Cetti fault Abero | <b>(</b> 1) |
|-------------------|-------------|
| (indiana)         |             |
| Second Const      |             |

### 5.2.2 Set the Working Mode of Load

This setting is to control whether the load is working or not. There are four modes available as follows. (1) **Switch Mode:** Manually turn on or turn off the dry contact.

(2) **Time Mode:** Set the time period for the dry contact to work. The dry contact is closed during this set time and disconnected at other times.

(3) **Intelligent Mode:** Because the energy generated by PV fluctuates a lot, this mode is to make the dry contact avoid being turned on and off frequently. The dry contact will only be turned on when the residual energy generated by the PV exceeds the power set by the load within the set time period. You can set the minimum run time and the nominal power of the dry contact.

(4) **Backup Load Smart Control:** The unnecessary dry contact will be turned off in off-grid situation when the battery capacity is lower than the set SoC value. You can set the value of protection SoC if needed.

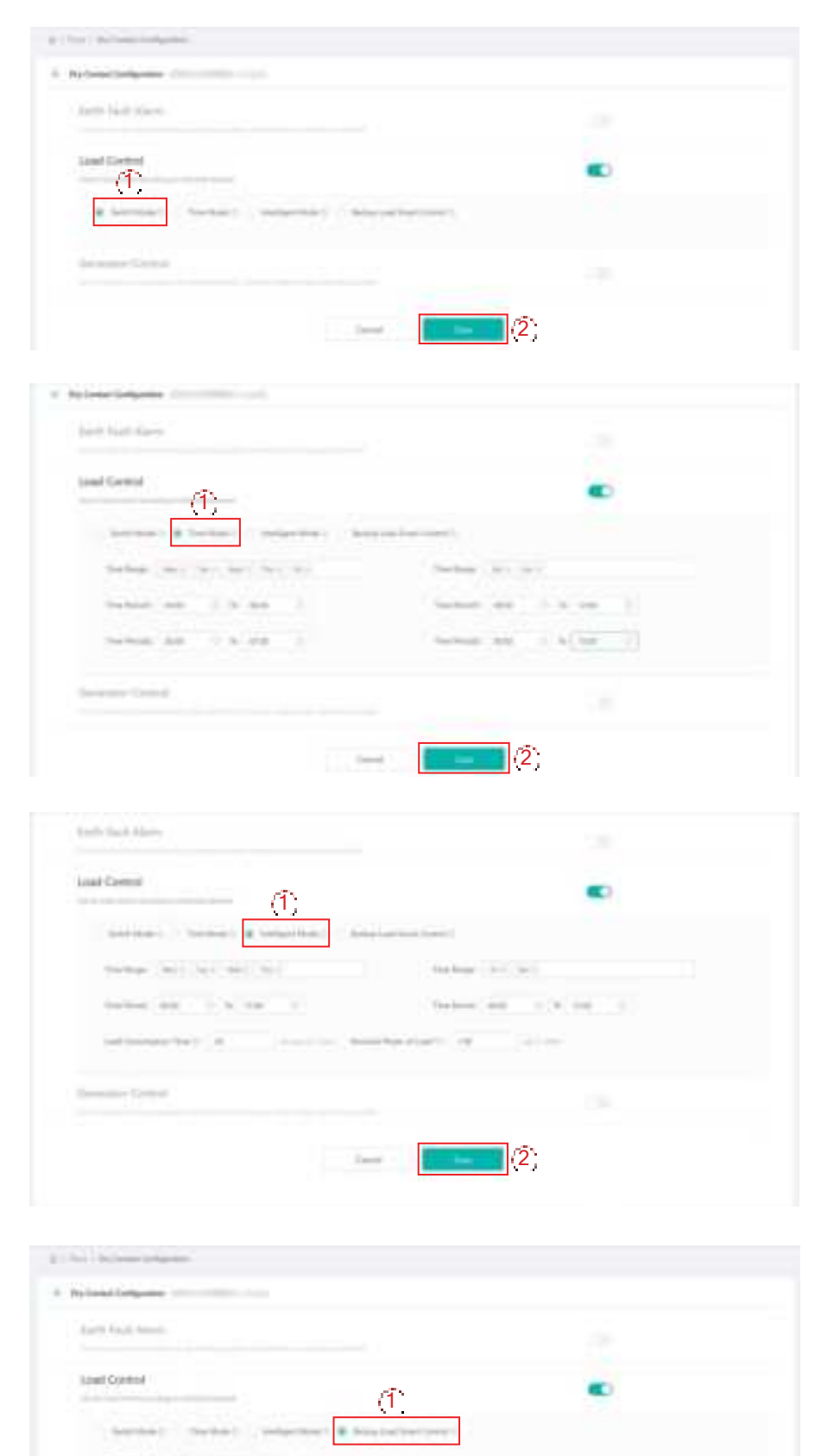

(2)

1914 C

.

### 5.2.3 Generator Control

Generator control is used when there is higher power on the load side or lower battery capacity in off-grid mode. You can set the value of protection SoC within the certain range if needed. When the battery capacity is below the set protection SoC, the generator will work.

| a - Tori - Bullene Software           |             |
|---------------------------------------|-------------|
| <ul> <li>National Linksons</li> </ul> |             |
| Set had dars                          |             |
| (And Carton)                          |             |
| Germanian Control                     | <b>(</b> 1) |
| Printer Id                            | (Ž          |
| Gent                                  | (3)         |

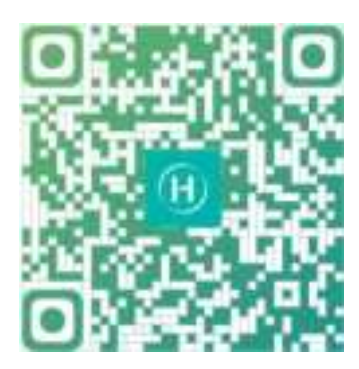

S-Miles Installer

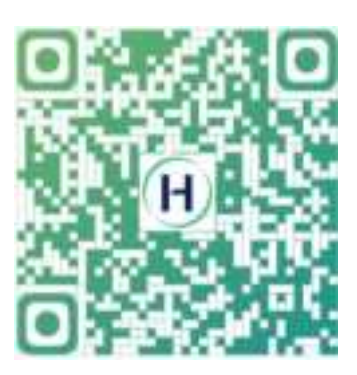

S-Miles End-user

Floor 6-10, Building 5, 99 Housheng Road, Gongshu District, Hangzhou 310015, P. R. China +86 571 2805 6101

General inquiry: info@hoymiles.com Technical support: service@hoymiles.com

Visit <u>https://www.hoymiles.com/</u> for more informations.

# **FCC Statement**

This equipment has been tested and found to comply with the limits for a Class B digital device, pursuant to part 15 of the FCC Rules. These limits are designed to provide reasonable protection against harmful interference in a residential installation. This equipment generates, uses and can radiate radio frequency energy and, if not installed and used in accordance with the instructions, may cause harmful interference to radio communications. However, there is no guarantee that interference will not occur in a particular installation. If this equipment does cause harmful interference to radio or television reception, which can be determined by turning the equipment off and on, the user is encouraged to try to correct the interference by one or more of the following measures:

-Reorient or relocate the receiving antenna.

-Increase the separation between the equipment and receiver.

-Connect the equipment into an outlet on a circuit different from that to which the receiver is connected.

-Consult the dealer or an experienced radio/TV technician for help.

### FCC Radiation Exposure Statement

This device complies with FCC radiation exposure limits set forth for an uncontrolled environment and it also complies with Part 15 of the FCC RF Rules. This equipment must be installed and operated in accordance with provided instructions and the antenna(s) used for this transmitter must be installed to provide a separation distance of at least 20 cm from all persons and must not be co-located or operating in conjunction with any other antenna or transmitter. End-users and installers must be provided with antenna installation instructions and consider removing the no-collocation statement.

This device complies with Part 15 of the FCC Rules. Operation is subject to the following two conditions:

(1) this device may not cause harmful interference, and

(2) this device must accept any interference received, including interference that may cause undesired operation.

### **Caution!**

Any changes or modifications not expressly approved by the party responsible for compliance could void the user's authority to operate the equipment.